| •                                     |                                                                         | Pagina         | Elaboración                 | - 0          |
|---------------------------------------|-------------------------------------------------------------------------|----------------|-----------------------------|--------------|
| 23                                    | SISTEMA INTEGRAL ADMINISTRATIVO DE<br>CONTRALORIAS DE ESTADO<br>(SIACE) | 1/ 56          | 02/12/2016                  | 30Ve         |
| Sistema Nacional<br>de Control Fiscal | MANUAL DE USUARIO<br>INTRANET                                           | Versión<br>1.0 | Actualización<br>22/05/2017 | <b>SIACE</b> |

# Manual de Usuario del Módulo Intranet Versión 1.0

Mayo 2017

| •                                     |                                                                         | Pagina         | Elaboración                 | - 0          |
|---------------------------------------|-------------------------------------------------------------------------|----------------|-----------------------------|--------------|
| 23                                    | SISTEMA INTEGRAL ADMINISTRATIVO DE<br>CONTRALORIAS DE ESTADO<br>(SIACE) | 2/ 56          | 02/12/2016                  | <b>Sove</b>  |
| Sistema Nacional<br>de Control Fiscal | MANUAL DE USUARIO<br>INTRANET                                           | Versión<br>1.0 | Actualización<br>22/05/2017 | <b>SIACE</b> |
| Asunto:                               | HISTORIAL DE REVISIÓN                                                   |                |                             |              |

| FECHA      | VERSIÓN | DESCRIPCIÓN                                                                                                    | AUTOR             | CONTRALORÍA |
|------------|---------|----------------------------------------------------------------------------------------------------|-------------------|-------------|
| 08/12/2016 | 1.0     | Elaboración                                                                                                    | Maikol J. Isava   | Sucre       |
| 22/05/2017 | 1.0     | Actualización                                                                                                    | Maikol J. Isava   | Sucre       |
| 05/06/2017 | 1.0     | Revisión y Actualización de<br>Cumplimiento de la<br>Metodología para el<br>Desarrollo de Manuales<br>de Usuarios. | María J Rodríguez | Monagas     |

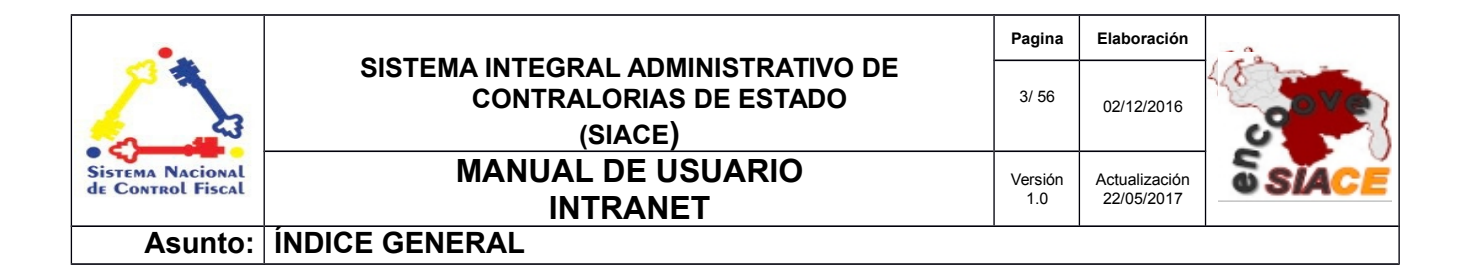

| Pág. |
|------|
| 6    |
| 7    |
| 7    |
| 7    |
| 9    |
| 9    |
| 9    |
| 10   |
| 11   |
| 12   |
| 14   |
| 14   |
| 15   |
| 16   |
| 17   |
| 19   |
| 20   |
| 24   |
| 26   |
| 27   |
| 27   |
| 27   |
| 29   |
| 29   |
| 31   |
|      |

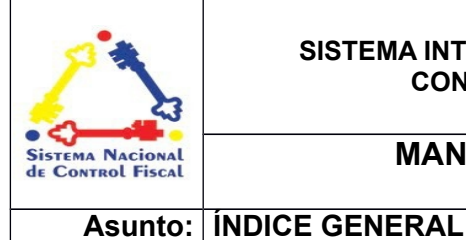

### SISTEMA INTEGRAL ADMINISTRATIVO DE CONTRALORIAS DE ESTADO (SIACE) MANUAL DE USUARIO INTRANET

 Pagina
 Elaboración

 4/ 56
 02/12/2016

Versión Actualización 1.0 22/05/2017 SIACE

\_ /

|                               | Pag. |
|-------------------------------|------|
| Eliminar Evento               | 31   |
| Visualizar Evento             | 32   |
| Nuevo Evento                  | 32   |
| Normativa Legal               | 33   |
| Registrar Normativa Legal     | 33   |
| Listar Normativas Legales     | 35   |
| Visualizar Normativa Legal    | 36   |
| Editar Normativa Legal        | 36   |
| Eliminar Normativa Legal      | 37   |
| Agregar Interpretación de Ley | 38   |
| Añadir Interpretación         | 39   |
| Ver Interpretación            | 39   |
| Eliminar Interpretación       | 40   |
| Documentos Internos           | 41   |
| Listar                        | 41   |
| Listar Contenido              | 42   |
| Vista Previa                  | 43   |
| Descargar Documento           | 43   |
| Editar Documento              | 44   |
| Eliminar Documento            | 44   |
| Nueva Carpeta                 | 45   |
| Editar Menú                   | 45   |
| Renombrar Carpeta             | 46   |
| Eliminar Carpeta              | 47   |
| Subir Archivo                 | 48   |

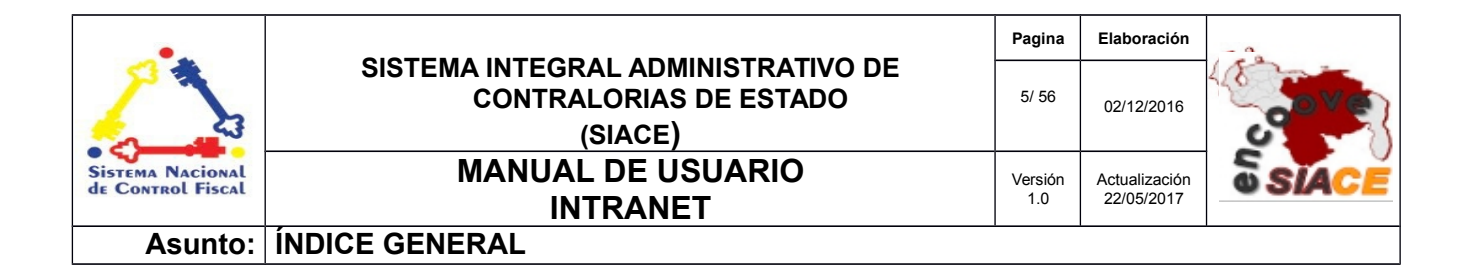

|                         | Pág. |
|-------------------------|------|
| Administrar Chat        | 54   |
| Listar                  | 54   |
| Eliminar Mensaje        | 55   |
| Eliminar Conversaciones | 55   |
| DEFINICIÓN DE TÉRMINOS  | 57   |

| •                                     |                                                                         | Pagina         | Elaboración                 | - 0          |
|---------------------------------------|-------------------------------------------------------------------------|----------------|-----------------------------|--------------|
|                                       | SISTEMA INTEGRAL ADMINISTRATIVO DE<br>CONTRALORIAS DE ESTADO<br>(SIACE) | 6/ 56          | 02/12/2016                  | <b>Sove</b>  |
| Sistema Nacional<br>de Control Fiscal | MANUAL DE USUARIO<br>INTRANET                                           | Versión<br>1.0 | Actualización<br>22/05/2017 | <b>SIACE</b> |
| Asunto:                               | INTRODUCCIÓN                                                            |                |                             |              |

El módulo de Intranet proporciona a los usuarios un repositorio o banco de información para su consulta, cuando lo consideren necesario. Este banco de datos posee información de carácter general como los manuales, instructivos, leyes, resoluciones, entre otros. Además, cuenta con acceso a contenido de interés en la pantalla Inicio del sistema, como son la lista de cumpleañeros del mes, efemérides y eventos; la visualización de las noticias institucionales y de la cuenta *Twitter* de la Institución. A sí como también, posee un panel de opciones que permiten acceder a la descarga de la constancia de trabajo y certificados del usuario; vínculos al listado de las normativas legales y de documentos internos. Todo esto al inicio del sistema para mayor comodidad y eficiencia. También cuenta con un chat público institucional que permite la comunicación entre los usuarios que han iniciado sesión en el sistema.

El módulo de Intranet permite gestionar, por parte de los usuarios con la debida permisología, la publicación de las noticias, eventos y efemérides presentadas en la pantalla inicio del sistema; a sí como también, la administración de las conversaciones en el *chat* y la gestión de las normativas legales y documentos internos que forman parte del banco de información.

El presente manual de usuario contempla aspectos detallados sobre el uso del módulo del Intranet, con la finalidad de instruir a los usuarios finales en su manejo. Se encuentra dividido en capítulos en el cual se describen las generalidades del sistema, basado en objetivo, alcance y requerimientos del sistema, en la guía de uso se muestra el manejo del sistema y por último el glosario de términos, que contiene un conjunto de definición de términos utilizados en el manual para mejorar la comprensión del usuario final.

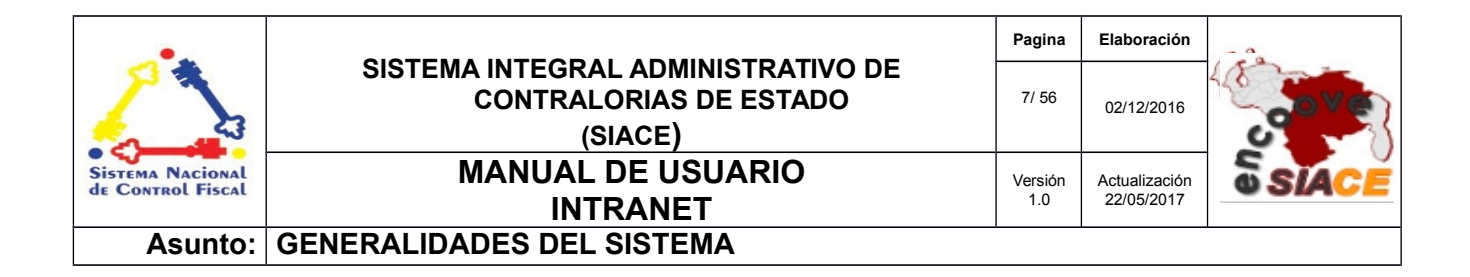

### Objetivo

Instruir al usuario final sobre la configuración y uso del módulo de Intranet, perteneciente al Sistema Integral Administrativo de Contralorías de Estado (SIACE).

#### Alcance

El módulo de Intranet consta de la siguiente estructura:

#### ✓ Pantalla Inicio del sistema

Permite la visualización de los eventos, efemérides y noticias institucionales, listar los cumpleañeros del mes, la descarga de la constancia de trabajo del funcionario que ha iniciado sesión, así como el listado y descarga de los certificados del usuario. A demás de incorporar el visor del *Twitter* institucional y accesos directos a los listados de las normativas legales y documentos internos respectivamente.

#### ✓ Chat Interno

Permite establecer una conversación donde pueden participar todos los usuarios que hallan iniciado sesión en el sistema. Dichas conversaciones quedan registradas por el sistema.

#### Noticias

Comprende el registro, publicación, modificación y visualización de las noticias institucionales que son publicadas en la pantalla de inicio del sistema, mediante las siguientes opciones:

**Registrar:** permite el registro de las noticias institucionales de la Contraloría de estado y la Contraloría General de República (CGR).

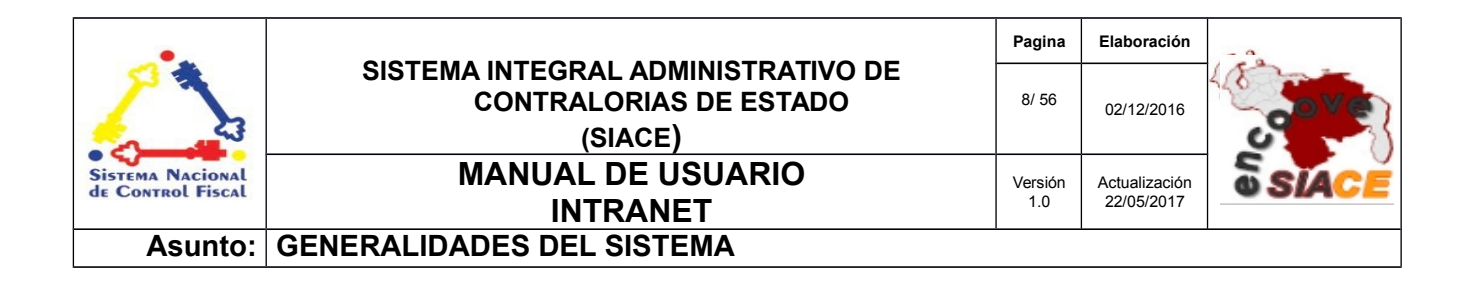

**Listar:** permite listar las noticias registradas (publicadas o no), así como la edición y visualización de la misma.

 Eventos: permite gestionar el registro, edición, visualización y eliminación de los eventos institucionales y efemérides que serán presentadas en la pantalla inicio del sistema, mediante la opción:

**Agenda:** permite listar los eventos y/o efemérides en una agenda virtual, a demás de permitir el registro, visualización, edición y modificación de dichos eventos y efemérides.

Normativa Legal: comprende gestionar el registro, modificación, visualización y eliminación de las normativas legales tales como: leyes, normativas, circulares, resoluciones y manuales de normas y procedimientos; mediante las siguientes opciones :
 Registrar: permite el registro de la normativa legal en su versión de formato PDF.

**Listar:** permite listar la normativa legal registrada, a demás de gestionar la visualización y descarga de la misma; la modificación y eliminación.

#### Documentos Internos

Permite administrar el registro, visualización y descarga de los documentos internos por dependencia, mediante la siguiente opción:

**Listar:** esta opción permite registrar y listar los documentos internos por dependencia, a demás de la visualización, descarga y eliminación de los mismo, así como la creación, edición y eliminación de carpetas; y el renombramiento de archivos.

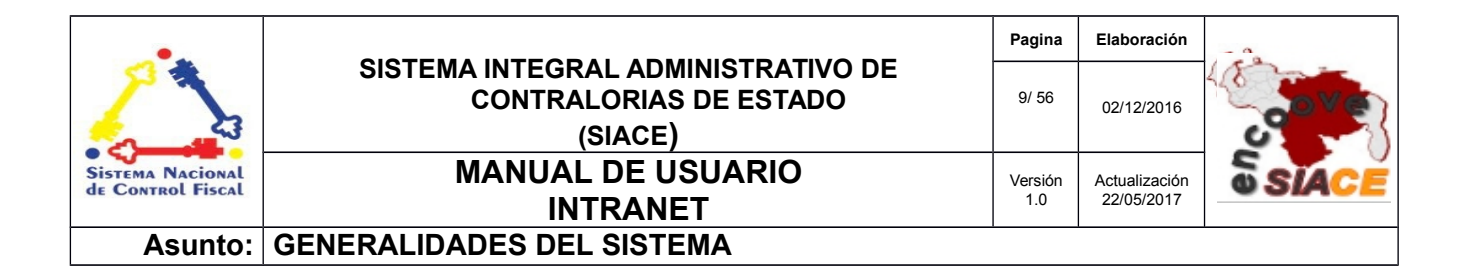

### ✓ Administrar Chat

Permite gestionar las conversaciones mediante la siguiente opción:

**Listar:** Permite listar las conversaciones por fecha, permitiendo visualizar los mensaje y la eliminación de los mismo, así como la opción a eliminar todas las conversaciones o las ocurridas en un rango de fechas especifico.

## Requerimientos del Sistema

Los requerimientos mínimos y máximos para la ejecución del módulo de Intranet son los siguientes:

✓ Hardware

En esta sección se debe establecer la parte física es decir las características que debe tener el hardware de una computadora para ejecutar la aplicación desarrollada.

| Hardware    | Mínimo           | Máximo |
|-------------|------------------|--------|
| Procesador  | Intel Core 2 Duo | 17     |
| Disco Duro  | 80 gb            | 6 tb   |
| Memoria RAM | 512 mb           | 32 gb  |

✓ Software

| Software          | Mínimo                             | Máximo                                    |
|-------------------|------------------------------------|-------------------------------------------|
| Sistema Operativo | Windows xp, Ubuntu<br>14           | Windows 10, Ubuntu<br>16                  |
| Navegador Web     | Mozilla Firefox 45,<br>Chrome 2015 | Mozilla Firefox 47,<br>Google Chrome 2016 |

| •                                     |                                                                         | Pagina         | Elaboración        | - 0          |
|---------------------------------------|-------------------------------------------------------------------------|----------------|--------------------|--------------|
| 23                                    | SISTEMA INTEGRAL ADMINISTRATIVO DE<br>CONTRALORIAS DE ESTADO<br>(SIACE) | 10/ 56         | D/M/A              | <b>Sove</b>  |
| Sistema Nacional<br>de Control Fiscal | MANUAL DE USUARIO<br>INTRANET                                           | Versión<br>1.0 | Actualización<br>- | <b>SIACE</b> |
| Asunto:                               | GUÍA DE USOS                                                            | -              |                    |              |

El módulo de Intranet ofrece un conjunto de funcionalidades expresadas en el menú correspondiente al módulo. Se encuentran ordenados secuencialmente, propiciando un menú estable y pensado para las necesidades de los usuarios finales, además de contar con validaciones internas con el fin de evitar futuros fallos.

A continuación se muestra la pantalla inicio de sesión del SIACE (Ver Figura Nº 1).

| SIACE                                                     |  |
|-----------------------------------------------------------|--|
| SISTEMA INTEGRAL ADMINISTRATIVO<br>CONTRALORIA DEL ESTADO |  |
|                                                           |  |
| Ingrese su Usuario aquí<br>Contraseña:                    |  |
| Ingrese su Contraseña aquí                                |  |
| Iniciar Sesión                                            |  |
|                                                           |  |

Figura Nº 1. INICIO DE SESIÓN SIACE.

Para el ingreso al módulo de Intranet se requiere el usuario y la contraseña seguido por el botón de "Iniciar Sesión".

Automáticamente el sistema verifica la permisología del usuario y genera el menú correspondiente en la pantalla de trabajo, como se muestra a continuación (Ver Figura Nº 2).

| •                                     |                                                                         | Pagina         | Elaboración        |              |
|---------------------------------------|-------------------------------------------------------------------------|----------------|--------------------|--------------|
| 2                                     | SISTEMA INTEGRAL ADMINISTRATIVO DE<br>CONTRALORIAS DE ESTADO<br>(SIACE) | 11/ 56         | D/M/A              | Sove         |
| Sistema Nacional<br>de Control Fiscal | MANUAL DE USUARIO<br>INTRANET                                           | Versión<br>1.0 | Actualización<br>- | <b>SIACE</b> |
| Asunto:                               | GUÍA DE USOS                                                            |                |                    |              |

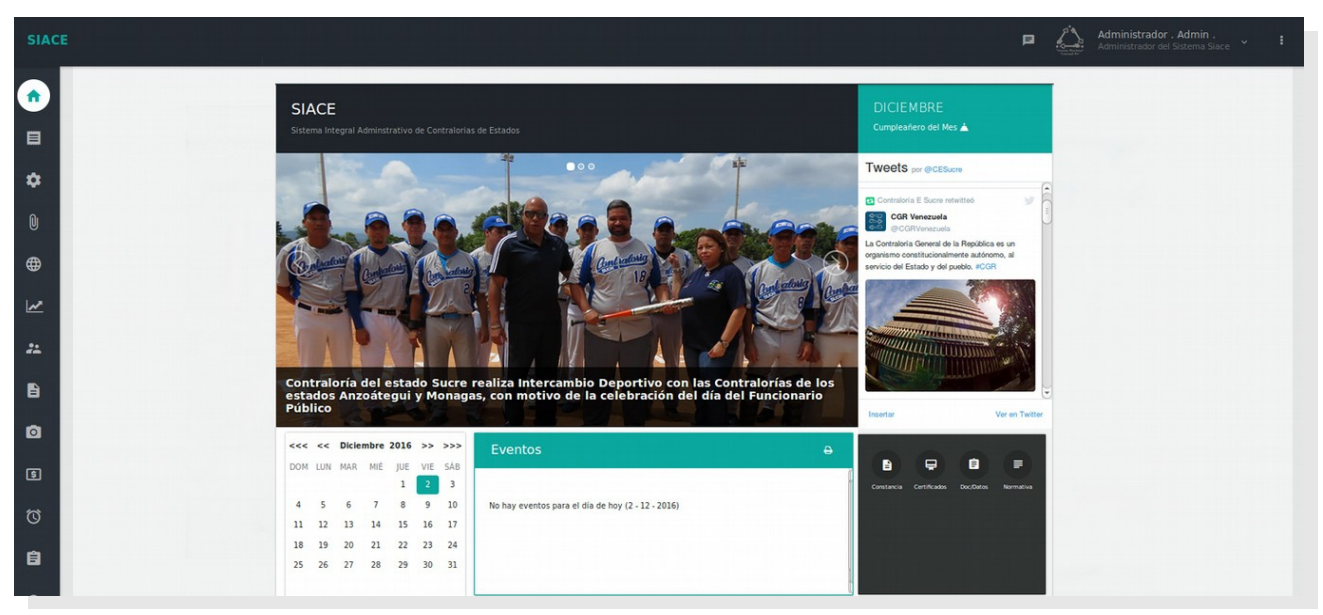

Figura Nº 2. PANTALLA PRINCIPAL DEL SIACE.

En la pantalla correspondiente a la Figura Nº 2 se presenta funcionalidades correspondiente al módulo Intranet.

#### PANTALLA PRINCIPAL DEL SIACE

A continuación se muestra el listado de funcionalidades ofrecidas por el módulo Intranet en la pantalla Principal del sistema.

- Visualizar Noticias.
- Visualizar Detalle de Evento.
- Listar Cumpleañeros del Mes.
- Panel de Opciones

La información contenida en este documento es propiedad intelectual de las **Contralorías de estados Orientales de Venezuela** Se prohíbe la reproducción total o parcial del mismo, sin consentimiento explícito de las mismas. ENCUENTRO DE CONTRALORÍAS ORIENTALES-ENCOOVE – TODOS LOS DERECHOS RESERVADOS 2015.

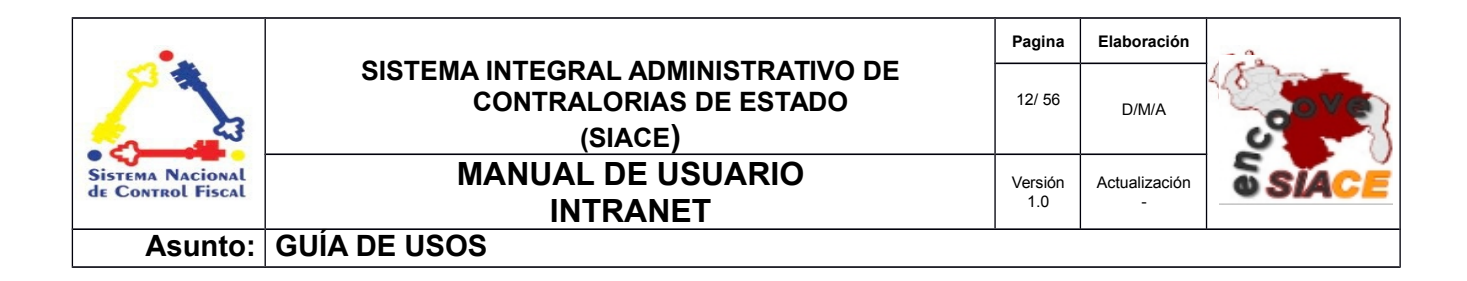

**Visualizar Noticias:** muestra el contenido de las noticias registradas en el SIACE, al presionar sobre el título de la imagen de la noticia. (Ver Figura Nº 3).

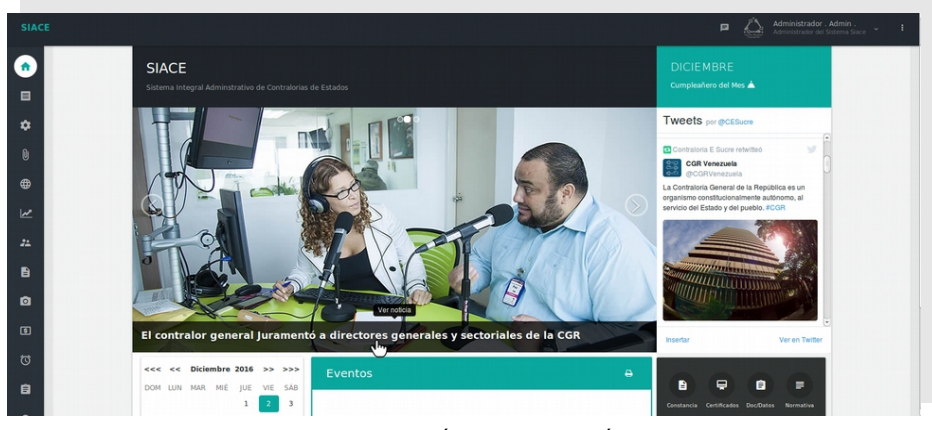

Figura Nº 3. PRESIONANDO EL TÍTULO DE LA IMÁGEN DE LA NOTICIA.

Una vez presionado el título de la Noticia se desplegará una ventana con el contenido de la nota de prensa para su visualización. (Ver Figura Nº 4).

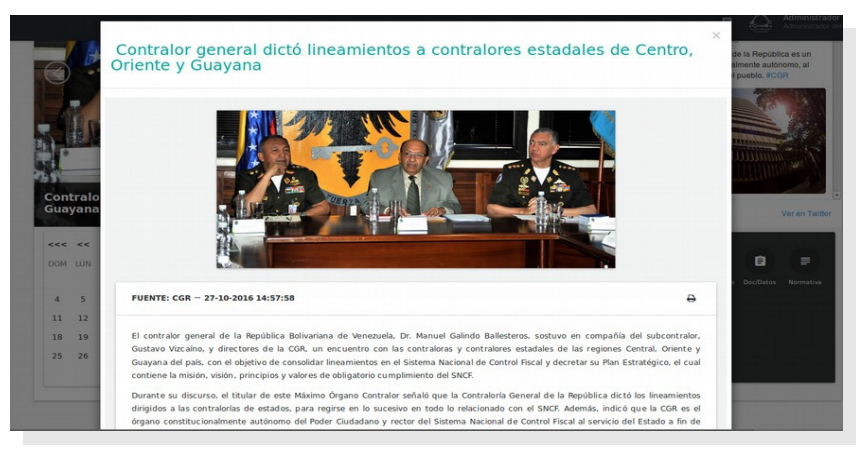

Figura Nº 4. VISUALIZACIÓN DEL CONTENIDO DE LA NOTICIA EN VENTANA.

| •                                     |                                                                         | Pagina         | Elaboración        | - 0          |
|---------------------------------------|-------------------------------------------------------------------------|----------------|--------------------|--------------|
| 2                                     | SISTEMA INTEGRAL ADMINISTRATIVO DE<br>CONTRALORIAS DE ESTADO<br>(SIACE) | 13/ 56         | D/M/A              | <b>Sove</b>  |
| Sistema Nacional<br>de Control Fiscal | MANUAL DE USUARIO<br>INTRANET                                           | Versión<br>1.0 | Actualización<br>- | <b>SIACE</b> |
| Asunto:                               | GUÍA DE USOS                                                            |                |                    |              |

Al presionar el icono de **"Imprimir"**, en el contenido de la nota (Ver Figura N° 5) se mostrará el cuadro de dialogo de impresión del navegador *Web* permitiendo obtener una copia impresa de la nota de prensa (Ver Figura N° 6). La funcionalidad de Imprimir estará presente en otras funcionalidades del módulo de Intranet.

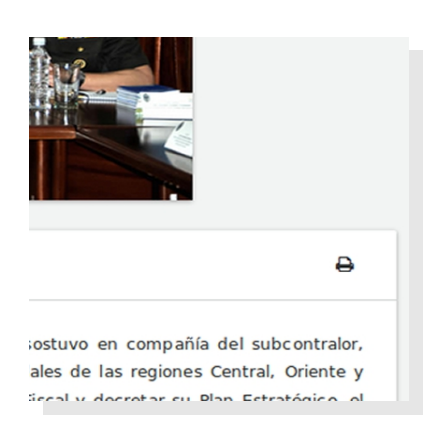

Figura Nº 5. ICONO DE IMPRIMIR EN EL CONTENIDO DE LA NOTICIA

| Onence                                                                                                    | General Configuración de página Opciones Ta      | rea Calidad de imagen Color               |                                       | a                      |
|----------------------------------------------------------------------------------------------------|--------------------------------------------------|-------------------------------------------|---------------------------------------|------------------------|
|                                                                                                    | Impresora                                        | Lugar                                     | Estado                                | de la Rep<br>almente a |
|                                                                                                    | 💷 Imprimir a un archivo                          |                                           |                                       | l pueblo.              |
|                                                                                                    | COORPORATIVA-HP-LaserJet-cm1415fn                | AREA DE COORPORATIVA                      |                                       |                        |
| 1.2                                                                                                    | D-A-SECRETARIA                                   | 192.168.1.130                             |                                       |                        |
| and the same                                                                                                    | DCAED-SECRETARIA                                 | DCAED-SECRETARIA                          |                                       |                        |
| Eth La                                                                                                    | DCPPE-SECRETARIA                                 | DCPPE-AUDITOR                             |                                       |                        |
|                                                                                                    | DCPPE_SECRETARIA                                 | PODERES PÚBLICOS ESTADALES                | ready to print                        | TTTTTTTTT              |
| and the second second se | E DESPACHO-CONTRALOR                             | DC-ASISTENCIA                             |                                       | 103333                 |
|                                                                                                    | DSJ-DIRECCION-P1102w                             | DSJ-DIRECCION                             |                                       |                        |
| ntralo                                                                                                    | Rango                                            | Copias                                    |                                       |                        |
| ayana                                                                                                    | Todas las páginas                                | Copias:                                   | 1 2                                   |                        |
|                                                                                                    | Página actual                                    | Intercular                                |                                       |                        |
| < <<                                                                                                    | Selección                                        |                                           |                                       |                        |
| M LUN FUENTE:                                                                                                    | O Páginas:                                       |                                           |                                       | Ê                      |
|                                                                                                    |                                                  |                                           |                                       | s Doc/Da               |
| 5 El contrale                                                                                                    |                                                  |                                           | Cancelar                              |                        |
| 12 Gustavo V                                                                                                    | zcaino, y directores de la CGR, un encuentro con | rias contraioras y contraiores estadaie   | s de las regiones central, oriente y  | _                      |
| Concerns of the                                                                                                    |                                                  | n el Sistema Nacional de Control Fiscal y | decretar su Plan Estratégico, el cual |                        |

Figura Nº 6. CUADRO DE DIALOGO DEL NAVEGADOR PARA IMPRESIÓN

| •                                     |                                                                         | Pagina         | Elaboración                 |              |
|---------------------------------------|-------------------------------------------------------------------------|----------------|-----------------------------|--------------|
| 23                                    | SISTEMA INTEGRAL ADMINISTRATIVO DE<br>CONTRALORIAS DE ESTADO<br>(SIACE) | 14/ 56         | 02/12/2016                  |              |
| Sistema Nacional<br>de Control Fiscal | MANUAL DE USUARIO<br>INTRANET                                           | Versión<br>1.0 | Actualización<br>22/05/2017 | <b>SIACE</b> |
| Asunto:                               | GUÍA DE USOS                                                            |                |                             |              |

**Visualizar Detalle de Evento:** esta funcionalidad presenta un calendario en el cual la fecha actual es de color verde y las fechas con eventos son de color gris oscuro (Ver Figura Nº 7). Al presionar sobre la fecha de interés en el calendario se mostrará la descripción del evento registrado para esa fecha, en el panel Eventos ubicado a la derecha del calendario (Ver Figura Nº 8).

| <<< | <<  | Dicie | mbre | 2016 | >>  | >>> |
|-----|-----|-------|------|------|-----|-----|
| DOM | LUN | MAR   | MIÉ  | JUE  | VIE | SÁB |
|     |     |       |      | 1    | 2   | 3   |
| 4   | 5   | 6     | 7    | 8    | 9   | 10  |
| 11  | 12  | 13    | 14   | 15   | 16  | 17  |
| 18  | 19  | 20    | 21   | 22   | 23  | 24  |
| 25  | 26  | 27    | 28   | 29   | 30  | 31  |
|     |     |       |      |      |     |     |

Figura Nº 7. CALENDARIO DE EVENTOS

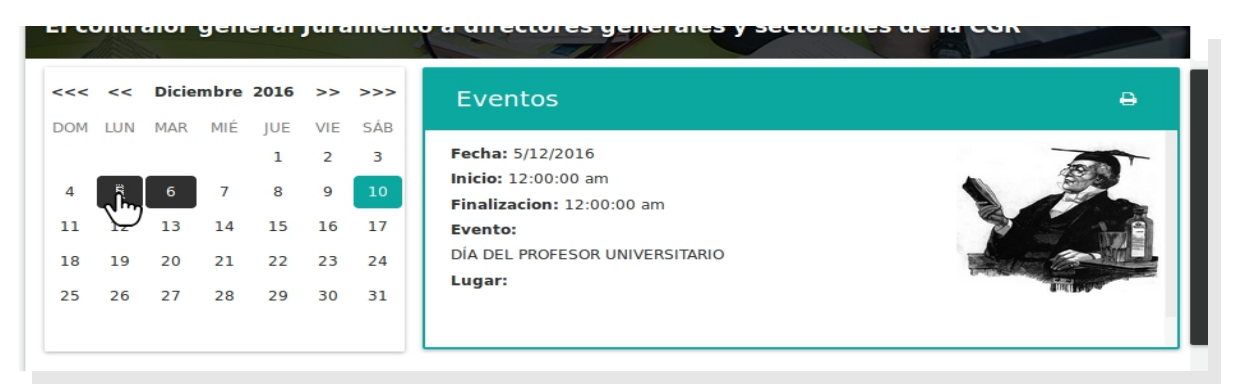

Figura Nº 8. DETALLE DEL EVENTOS

**Listar Cumpleañeros del Mes:** esta funcionalidad permite visualizar un listado de los cumpleañeros del mes, al presionar el vínculo "**Cumpleañeros del Mes**" (Ver Figuras N° 9 y 10 ).

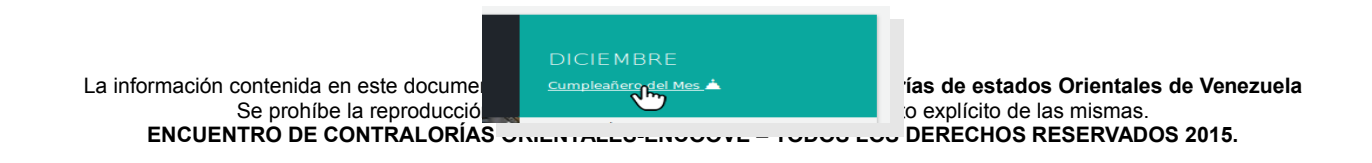

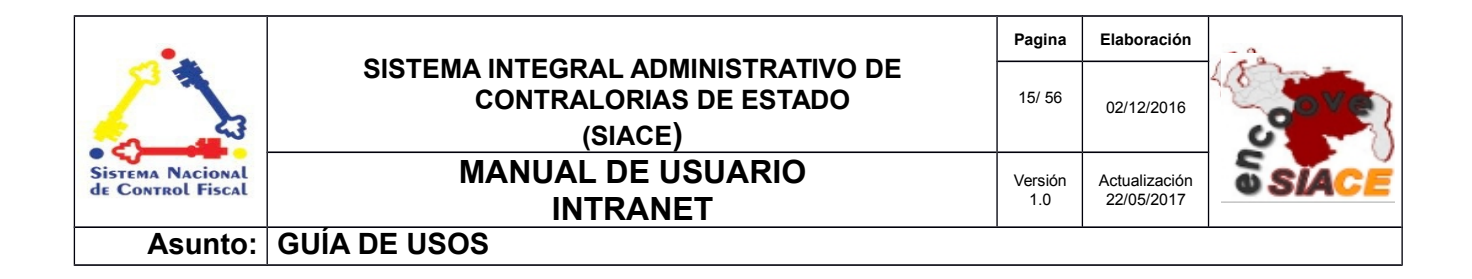

Figura Nº 9. VÍNCULO PARA VISUALIZAR LOS CUMPLEAÑEROS DEL MES

|                       |                    |                        |                                |                | ×                  | Administro         |
|-----------------------|--------------------|------------------------|--------------------------------|----------------|--------------------|--------------------|
|                       | Cumpleañer         | os de Diciembre        |                                |                | Ð                  |                    |
| SIACE<br>Sistema Inte | Mostrar 10 -       |                        | ٩                              |                | Columnas           | ies 📥              |
|                       | N° ≑ Image         | en 🗢 Nombre y Apellido | Dependencia                    | ≎ <b>≜</b> Día | ÷ .                | Sucre              |
| *                     | 1                  | Yohandry Alcoba        | DirecciÓn tecnica              | 14             |                    | ucre               |
|                       | 2                  | Marlenys Mata          | DirecciÓn de administraciÓn    | 03             |                    |                    |
|                       | 3                  | Hugo Brines            | DirecciÓn de servicios general | les 13         |                    | S FE               |
|                       | 4                  | Juana Quintana         | DirecciÓn de servicios general | les 28         |                    |                    |
|                       | 4 Registro         |                        |                                |                |                    | 44 <u>m</u>        |
|                       |                    |                        |                                |                |                    | ucre               |
| Contralor g           | eneral dictó linea | amientos a contralores | estadales de Centro, O         | riente y       | ounnacionourao, po | r @COFAEVenezuela, |
| Guayana               |                    |                        |                                |                | Insertar           | Ver en Twi         |
| <<< << Dici           | embre 2016 >> >>>  | Eventos                |                                | e              |                    |                    |

Figura Nº 10. LISTADO DE CUMPLEAÑEROS DEL MES

**Panel de opciones:** este panel contiene cuatro (4) opciones (Ver Figura N° 11), que permiten las siguientes funcionalidades respectivamente:

- Generar Constancia de Trabajo
- Generar Certificados
- Listado Documentos y Datos Internos
- Listado Normativa Legal

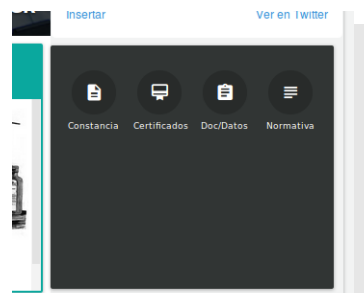

La información contenida en este documento Se prohíbe la reproducción total o parcial del mismo, sin consentimiento explícito de las mismas. ENCUENTRO DE CONTRALORÍAS ORIENTALES-ENCOOVE – TODOS LOS DERECHOS RESERVADOS 2015.

| •.                                    |                                                                         | Pagina         | Elaboración                 | - 0          |
|---------------------------------------|-------------------------------------------------------------------------|----------------|-----------------------------|--------------|
| 2                                     | SISTEMA INTEGRAL ADMINISTRATIVO DE<br>CONTRALORIAS DE ESTADO<br>(SIACE) | 16/ 56         | 02/12/2016                  | <b>Sove</b>  |
| Sistema Nacional<br>de Control Fiscal | MANUAL DE USUARIO<br>INTRANET                                           | Versión<br>1.0 | Actualización<br>22/05/2017 | <b>SIACE</b> |
| Asunto:                               | GUÍA DE USOS                                                            |                |                             |              |

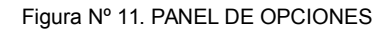

**Generar Constancia de Trabajo:** al presionar el icono correspondiente (Ver Figura N° 12), se generará una ventana emergente con los datos del funcionario que ha iniciado sesión, con la opción que permite generar la constancia de trabajo (Ver Figuras N° 13). Dicha constancia se visualizará en formato *PDF* (Ver Figura N° 14).

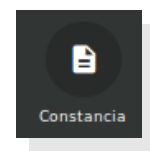

Figura Nº 12. OPCIÓN DEL PANEL, CORRESPONDIENTE A LA CONSTANCIA DE TRABAJO

|   |                              |               |                       |              | Administrador . / |
|---|------------------------------|---------------|-----------------------|--------------|-------------------|
|   | Descarga de la constancia de | trabajo       |                       |              | ×                 |
|   |                              |               |                       |              |                   |
| L | Foto                         | Nombre        | Apellido              | N° Documento |                   |
|   |                              | Administrador | Admin                 | 0000000      |                   |
|   |                              | ۲             | CONSTANCIA DE TRABAJO |              |                   |
|   |                              |               |                       |              |                   |
|   |                              | Eventos       |                       | B            |                   |

Figura Nº 13. VENTANA QUE PERMITE GENERAR LA CONSTANCIA DE TRABAJO

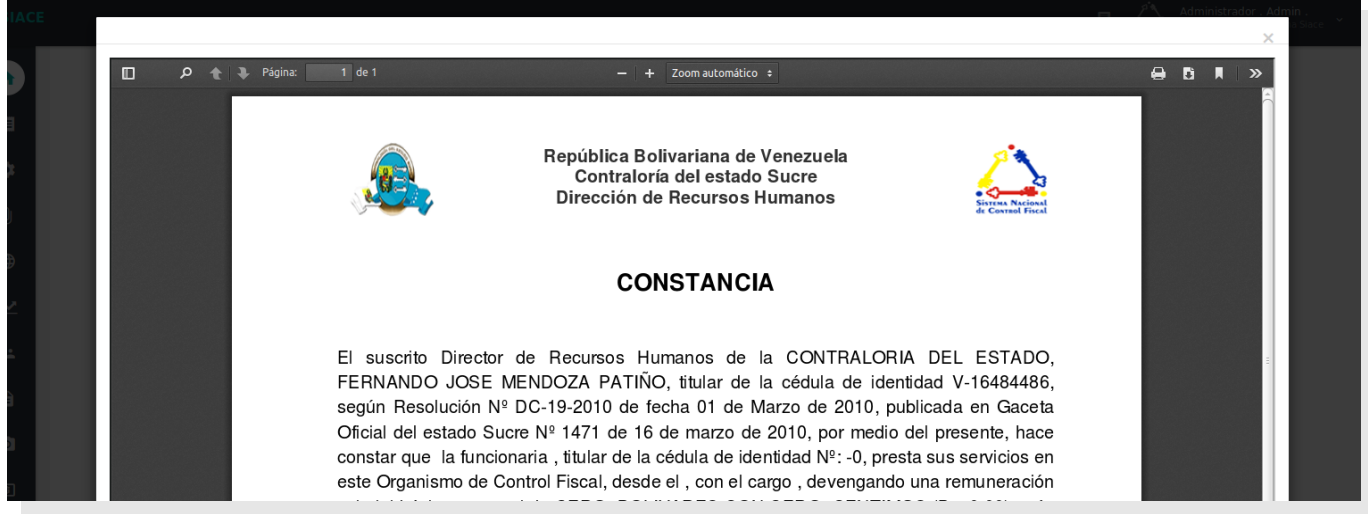

Se prohíbe la reproducción total o parcial del mismo, sin consentimiento explícito de las mismas. ENCUENTRO DE CONTRALORÍAS ORIENTALES-ENCOOVE – TODOS LOS DERECHOS RESERVADOS 2015.

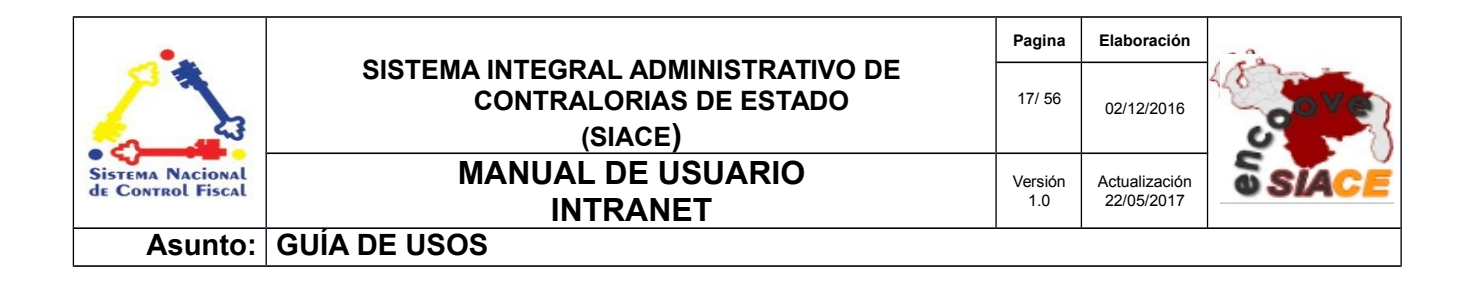

Figura Nº 14. CONSTANCIA DE TRABAJO EN FORMATO PDF

**Generar Certificados:** al presionar la opción "**Certificado**" (Ver Figura Nº 15), se generará un listado de los certificados correspondientes al funcionario que ha iniciado sesión (Ver Figuras Nº 16), permitiendo la visualización de los mismos mediante el botón de descarga (Ver Figura Nº 17). El certificado se visualizará en formato *PDF* (Ver Figura Nº 18).

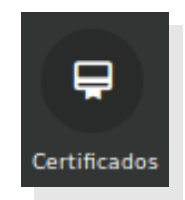

Figura Nº 15. OPCIÓN DEL PANEL, CORRESPONDIENTE A LOS CERTIFICADOS

|           |       |                    | Nombre      |            | Apellido              | ,               | N° Docum | nento        |             |          |
|-----------|-------|--------------------|-------------|------------|-----------------------|-----------------|----------|--------------|-------------|----------|
|           | •     |                    | Carmen      |            | Gutierrez             | ٤               | 8650495  |              |             |          |
| Certi     | ficad | los Personale      | 5           |            |                       |                 |          |              |             |          |
| Mostrar   | 10    | •                  |             |            |                       |                 | ۹        |              |             | Columnas |
|           | N° ≑  | N° Certificado 🛛 🗘 | N° Evento 🔅 | Fecha 💠    | Descripción Evento    | Horas           | \$ \$    | Rol          | Certificado | ¢        |
|           | 1     | 1                  | 6           | 2017-01-01 | CURSO DE PRUEBAS DE F | SICOLOGIA 84:00 | 0:00     | PARTICIPANTE |             |          |
| 1 Registr | 0     |                    |             |            |                       |                 |          |              |             | < 1 >    |
|           |       |                    |             |            |                       |                 |          |              |             |          |
|           |       |                    |             |            |                       |                 |          |              |             |          |

Figura Nº 16. OPCIÓN DEL PANEL, CORRESPONDIENTE A LOS CERTIFICADOS

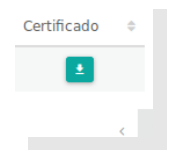

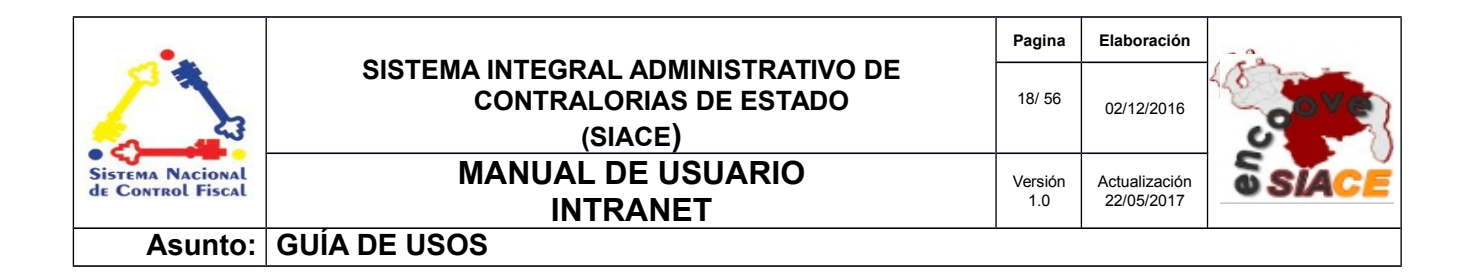

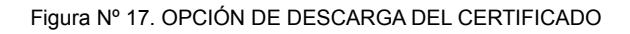

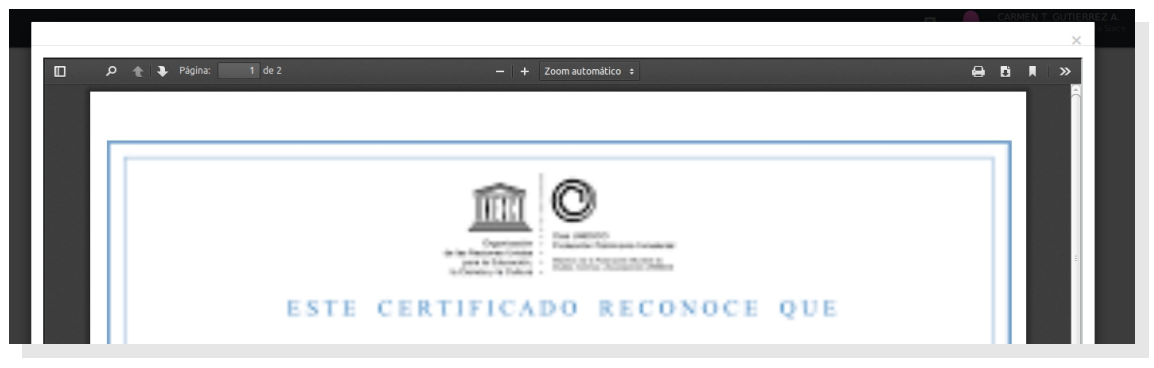

Figura Nº 18. VISUALIZACIÓN DEL CERTIFICADO EN FORMATO PDF

Listado Documentos y Datos Internos: esta opción es un atajo (o acceso directo) a la opción "Listar" de la funcionalidad "Documentos Internos" ubicado en el menú principal del SIACE en el apartado Intranet. Al presionar la opción "Doc/Datos" del panel de opciones (Ver Figuras Nº 19), se generará una ventana emergente con el listado de los Documentos y datos internos (Ver Figura Nº 20). El listado se explicará con más detalle en el apartado correspondiente a la funcionalidad "Documentos Internos" del menú Intranet.

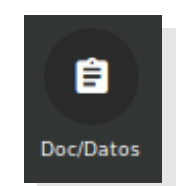

Figura Nº 19. OPCIÓN DE DOCUMENTOS Y DATOS INTERNOS EN EL PANEL DE OPCIONES

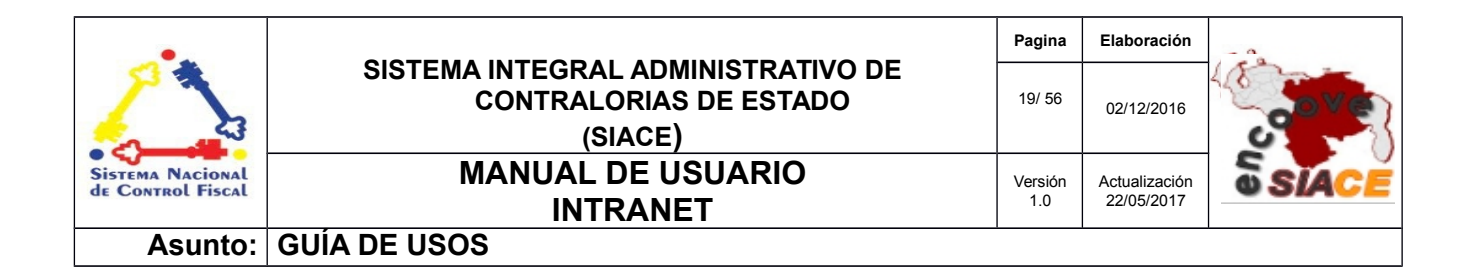

| lependencia<br>Seleccione la dependecia | ~                                                                                |                                                   |
|-----------------------------------------|----------------------------------------------------------------------------------|---------------------------------------------------|
| ■ MENÚ 🕞 🗸                              |                                                                                  |                                                   |
| r por nombre de carpelasQ               | Mostrar 10 -<br>Nº © Nombre © Formato © Peso © Fecha © Depemdencia © Vista previ | Q Columnas<br>a ¢ Descargar ¢ Editar ¢ Eliminar ¢ |
|                                         | 1 Registro                                                                       | < 1 >                                             |

Figura Nº 20. LISTADO DE LOS DOCUMENTOS Y DATOS INTERNOS

**Listado Normativa Legal:** esta opción es un atajo (o acceso directo) a la opción "**Listar**" de la funcionalidad "**Normativa Legal**" ubicada en el menú principal del SIACE en el apartado Intranet. Al presionar la opción "**Normativa**" del panel de opciones (Ver Figuras N° 21), se generará una ventana emergente con el listado de Normativas (Ver Figura N° 22). El listado se explicará con más detalle en el apartado correspondiente a la funcionalidad "**Normativa Legal**" del menú Intranet.

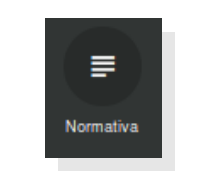

Figura Nº 21. OPCIÓN DE NORMATIVA

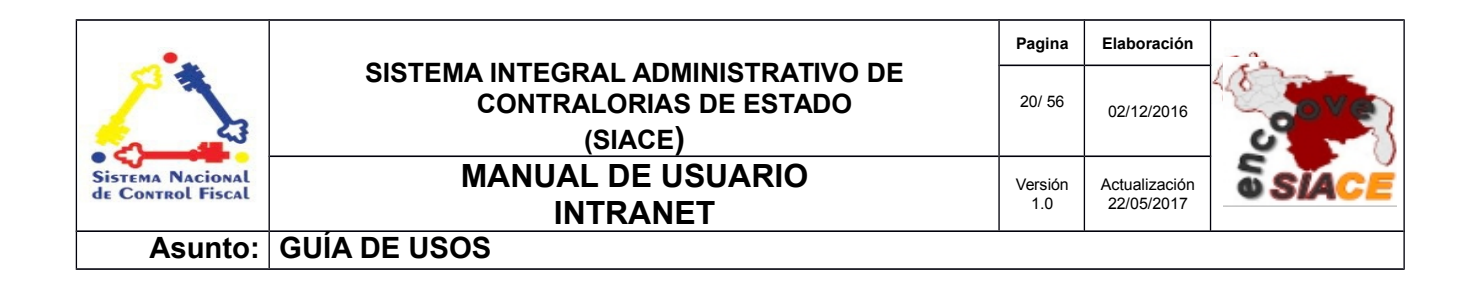

| ar normativa                                                                                                 |                                                  |                                             |                             |
|----------------------------------------------------------------------------------------------------|--------------------------------------------------|---------------------------------------------|-----------------------------|
| līpo de Normativa<br>Todas                                                                                   | - <b>O</b>                                       |                                             |                             |
| Fecha de la gaceta:<br>a                                                                                     |                                                  | ha de la resolución:<br>a                   |                             |
| Número de gaceta/Resolución/Circular                                                                         | O                                                | ha del circular :<br>a                      |                             |
|                                                                                                    | BUSCAR                                           |                                             |                             |
| strar 10 -                                                                                                   |                                                  | ٩                                           | Columnas                    |
| ° ⊕ Tipo ⊕ Descripción                                                                                       | ♦ N° ♦ F. gac./cir. ♦ N°<br>gac./cir. resolution | ♦ F. resolución ♦ Ámbito ♦ Emitido<br>Jción | ♦ Ver ♦ Editar ♦ Eliminar ♦ |
| Ley NORMAS BÁSICAS DE ACTUACIÓN DE LOS<br>SERVIDORES Y SERVIDORAS PÚBLICAS EN MATERIA<br>DE DERECHOS HUMANOS | 41.069 06-01-2017                                | Nacional                                    | Q 🗹 🚺                       |
| egistro                                                                                                    |                                                  |                                             | < <b>1</b> >                |
|                                                                                                    |                                                  |                                             |                             |

Figura Nº 22. LISTADO DE NORMATIVAS

Para acceder a las funcionalidades en el menú principal del módulo Intranet se procede a desplegar la lista de opciones mediante el siguiente icono del menú (Ver Figura Nº 23).

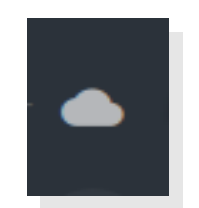

Figura Nº 23. ICONO DEL MÓDULO INTRANET.

Al desplegar el listado, se muestran las opciones del menú correspondiente al módulo de Intranet (Ver Figuras Nº 24, 25, 26, 27 y 28).

La información contenida en este documento e Se prohíbe la reproducción tota ENCUENTRO DE CONTRALORÍAS OR

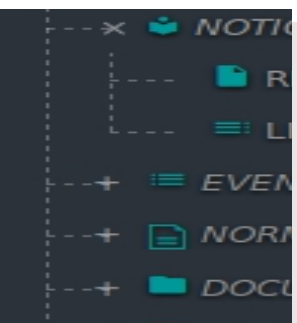

lorías de estados Orientales de Venezuela ento explícito de las mismas. )S DERECHOS RESERVADOS 2015.

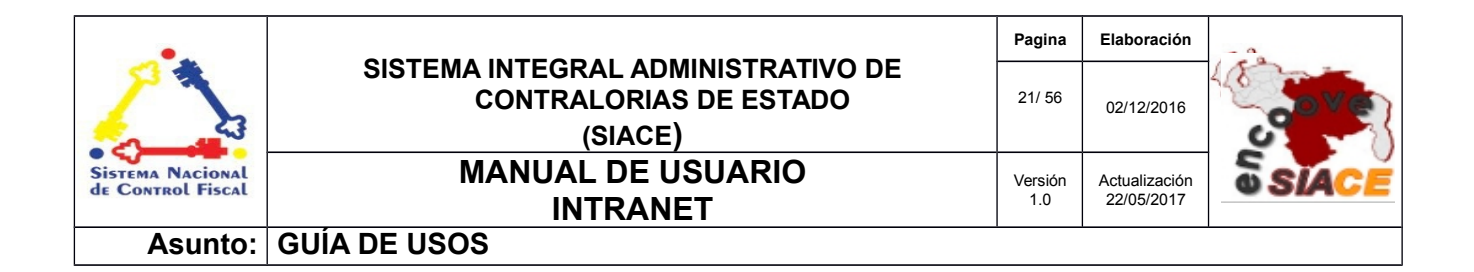

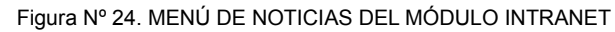

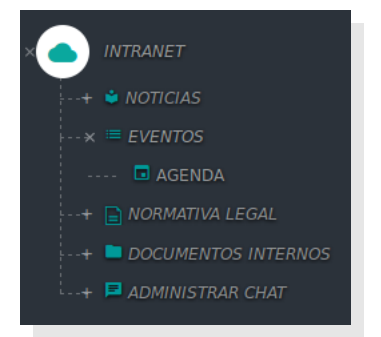

Figura Nº 25. MENÚ DE EVENTOS DEL MÓDULO INTRANET

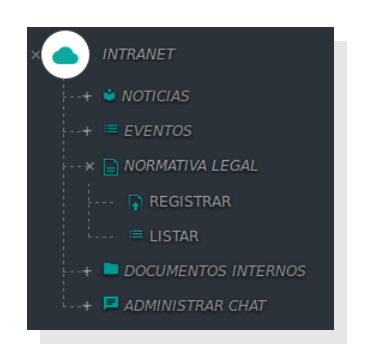

Figura Nº 26. MENÚ DE NORMATIVA LEGAL DEL MÓDULO INTRANET

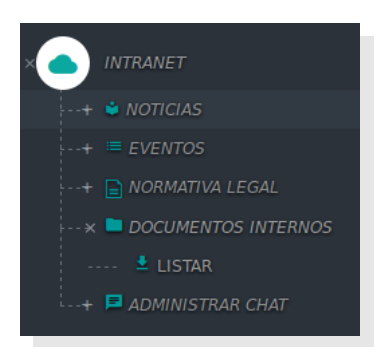

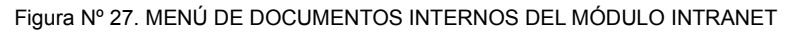

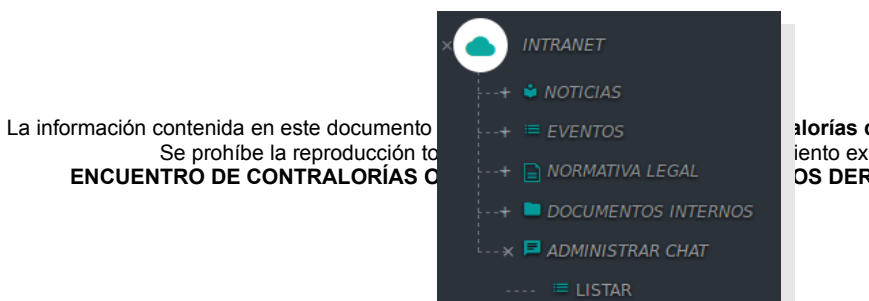

alorías de estados Orientales de Venezuela iento explícito de las mismas. OS DERECHOS RESERVADOS 2015.

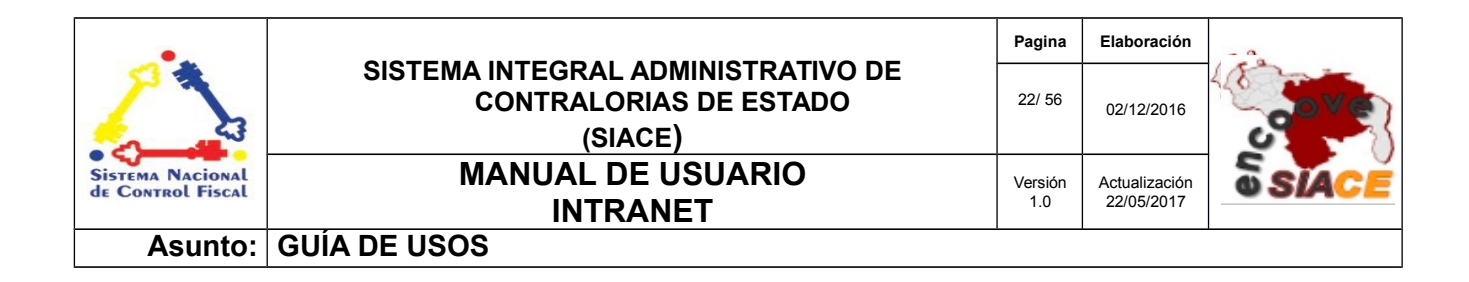

Figura Nº 28. MENÚ ADMINISTRAR CHAT DEL MÓDULO INTRANET

## LISTADO DE ICONOS DEL MÓDULO DE INTRANET

Alguna de las operaciones del módulo Intranet son iniciadas mediante una serie de iconos, tales como: visualizar, editar y eliminar, los cuales serán referenciados en las funcionalidades que se indicarán a continuación. La Tabla 1 muestra los iconos correspondientes a cada operación.

| N° | Nombre del Icono   | Descripción                                                                                             | Icono |
|----|--------------------|----------------------------------------------------------------------------------------------------|-------|
| 1  | Ver/Previsualizar  | Icono de visualización de elementos                                                                     | ٩     |
| 2  | Editar             | Icono para modificar información                                                                        | C     |
| 3  | Eliminar           | Icono para eliminar elementos                                                                           |       |
| 4  | Descargar          | Icono para descargar información                                                                        |       |
| 5  | Editar Menú/Editar | Icono para editar el Menú de Carpetas de<br>Documentos Internos, renombrar las<br>Carpetas y Documentos |       |
| 6  | Nueva Carpeta      | Icono para crear Carpeta Nueva en<br>Documentos Internos                                                | D     |
| 7  | Noticia publicada  | Icono que indica que una noticia esta publicada en la Pantalla Principal del                            | ~     |

### Tabla 1. LISTADO DE ICONOS DEL MÓDULO INTRANET.

| •                                     |                                                                         | Pagina         | Elaboración                 |              |
|---------------------------------------|-------------------------------------------------------------------------|----------------|-----------------------------|--------------|
| 23                                    | SISTEMA INTEGRAL ADMINISTRATIVO DE<br>CONTRALORIAS DE ESTADO<br>(SIACE) | 23/ 56         | 02/12/2016                  | <b>Sove</b>  |
| Sistema Nacional<br>de Control Fiscal | MANUAL DE USUARIO<br>INTRANET                                           | Versión<br>1.0 | Actualización<br>22/05/2017 | <b>SIACE</b> |
| Asunto:                               | GUÍA DE USOS                                                            |                |                             |              |

| N° | Nombre del Icono        | Descripción                                                                       | Icono    |
|----|-------------------------|-----------------------------------------------------------------------------------|----------|
|    |                         | SIACE                                                                             |          |
| 8  | Seleccionar ninguno     | Icono para la funcionalidad que permite<br>des seleccionar las opciones marcadas. | 0        |
|    | Interpretación de Ley   | Icono para la funcionalidad Interpretación de Ley de la Normativa Legal tipo Ley  |          |
|    | No permite vista previa | Icono que indica que el contenido no tiene vista previa.                          | <i>B</i> |

## FUNCIONALIDADES DEL MÓDULO INTRANET EN EL MENÚ PRINCIPAL

A continuación se muestra el listado de funcionalidades ofrecidas por el módulo Intranet desde el Menú Principal.

## NOTICIAS

Las operaciones correspondientes a la gestión de Noticias del módulo de Intranet son las siguientes:

- Registrar
- Listar
- Publicado

Para el correcto funcionamiento del registro de Noticias es necesario crear un Parámetro en el Menú "Aplicaciones", "Parámetros", "Nuevo parámetro" (ver Figura Nº 29 y 30) y nombrarlo IDCGRBD,

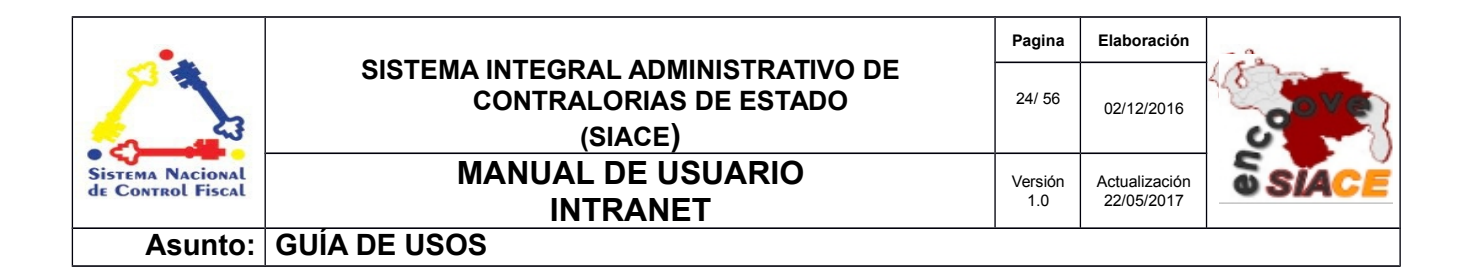

este parámetro contendrá el ID en BD del Organismo Contraloría General de la República en la tabla a001\_organismo (Ver Figura N°31).

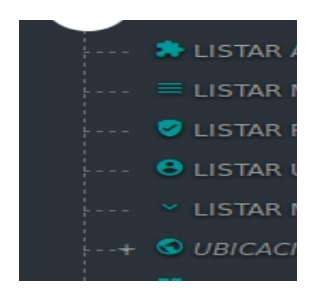

Figura Nº 29. MENÚ APLICACIONES CON LA OPCIÓN PARAMETROS

| urumetros Elstudo      |                     |        |                                                              |        |          |              |
|------------------------|---------------------|--------|--------------------------------------------------------------|--------|----------|--------------|
| Mostrar 10 -           |                     |        |                                                              | Q IDCG | C        | Columnas     |
| Clave                  | ≎ Valor ¢           | Tipo 💠 | Descripcion                                                  | ¢      | Estatus¢ | \$<br>Accion |
| IDCGRBD                | 4                   | NUMERO | ID DEL ORGANISMO EXTERNO CONTRALORIA GENERAL DE LA REPUBLICA |        | ~        | Ø            |
| NUEVO P                | ARAMETRO            |        |                                                              |        |          |              |
| 1 Registro (de un tota | al de 49 Registros) |        |                                                              |        | <        | 1 >          |

Figura Nº 30. LISTADO DE PARAMETROS CON OPCIÓN DE NUEVO PARÁMETRO

|                   |                                          | Modificar Parametro                               | ×                                    | Administrador          |                 |
|-------------------|------------------------------------------|---------------------------------------------------|--------------------------------------|------------------------|-----------------|
|                   | Parametros - Listado<br>Mostrar 10 -     | Aplicacion     INTRANET                           | Ū                                    | IDCG Columnas          |                 |
|                   | Clave o Valor o Tip                      | DI Tipo de Parametro<br>NUMERO                    | ~                                    | ©<br>♦ Estatus≎ Accion |                 |
|                   | IDCGR8D 4 NL                             | Parametro IDCGRBD                                 | <ul> <li>Valor</li> <li>4</li> </ul> | × (2)                  |                 |
|                   | 1 Registro (de un total de 49 Registros) | Descripcion     ID DEL ORGANISMO EXTERNO CONTRA   | ALORIA GENERAL DE LA REPUBLICA       | < 1 >                  |                 |
|                   |                                          | explicacion<br>GUARDA EL ID (EN BD) DE LA CGR PAR | A TENER ACCESO DESDE LAS NOTICIAS    |                        |                 |
|                   |                                          |                                                   |                                      |                        |                 |
| l a información ( |                                          | Estatus     Ultimo Usuario     administrador      |                                      |                        | s do Vonozuola  |
|                   |                                          |                                                   |                                      |                        | S de Vellezuela |
| ENCUEN            |                                          |                                                   | R CANCELAR                           |                        | OS 2015.        |

| •                                     |                                                                         | Pagina         | Elaboración                 | - 0          |
|---------------------------------------|-------------------------------------------------------------------------|----------------|-----------------------------|--------------|
| 2                                     | SISTEMA INTEGRAL ADMINISTRATIVO DE<br>CONTRALORIAS DE ESTADO<br>(SIACE) |                | 02/12/2016                  |              |
| Sistema Nacional<br>de Control Fiscal | MANUAL DE USUARIO<br>INTRANET                                           | Versión<br>1.0 | Actualización<br>22/05/2017 | <b>SIACE</b> |
| Asunto:                               | GUÍA DE USOS                                                            |                |                             |              |

#### Figura Nº 31. PARÁMETRO IDCGRBD

**Registrar:** permite registrar las noticias que se visualizan en la Pantalla Principal del SIACE (Ver Figura N° 2), mediante un formulario que permite la carga de la imagen a publicar si es necesaria e incorpora un editor de texto para la redacción del cuerpo de la noticia (Ver Figura N° 32).

| gistrar Noticia                                                                                                    |         |               |        |
|----------------------------------------------------------------------------------------------------|---------|---------------|--------|
| bulo de la Nobicia                                                                                                    |         |               |        |
| escripción                                                                                                    |         |               | Opcion |
|                                                                                                    |         |               | Opcion |
| © Fuerie HTML   冊 D B 単   単   × 1) 冊 冊 冊 + →   9, 13 単 学+<br>B I U S X, x* X,   II II   + + 17 図   上 主 王 王 + + 1 + 5+<br>Extio + Formato + Fuerie + Ta. + ▲+ 20+ 12 3 ? |         |               |        |
|                                                                                                    |         |               |        |
|                                                                                                    |         |               |        |
|                                                                                                    |         |               |        |
| ente<br>DNTRALORIA DEL ESTADO                                                                                                    | 9       |               |        |
|                                                                                                    |         | CARGAR IMAGEN |        |
|                                                                                                    |         |               |        |
|                                                                                                    | GUARDAR |               |        |
|                                                                                                    |         |               |        |

Figura Nº 32. FORMULARIO REGISTRAR NOTICIAS DEL MÓDULO INTRANET

Para cargar la imagen se debe presionar en la imagen "CARGAR IMAGEN" y se desplegará la ventana de explorador de archivos (Ver Figura Nº 33).

| Lugares       | Nombre | ▼ Tamaño Modificado  |
|---------------|--------|----------------------|
| Q, Buscar     |        |                      |
| Usados reci   |        |                      |
| 🏠 misava      |        |                      |
| Escritorio    |        |                      |
| 🧾 Sistema de  |        |                      |
| 💎 RESPALDO_   |        |                      |
| 🔄 Reservado . |        |                      |
| Volumen de    |        |                      |
| Documento     |        |                      |
| 🞵 Música 👘    |        |                      |
| 🗯 Imágenes    |        |                      |
| Videos        |        |                      |
| 😃 Descargas   |        |                      |
| www           |        |                      |
| mozilla_mis   |        |                      |
| o 🗙           |        | Todos los archivos 🔅 |
|               |        |                      |
| ° ×           |        | Todos los archivos   |

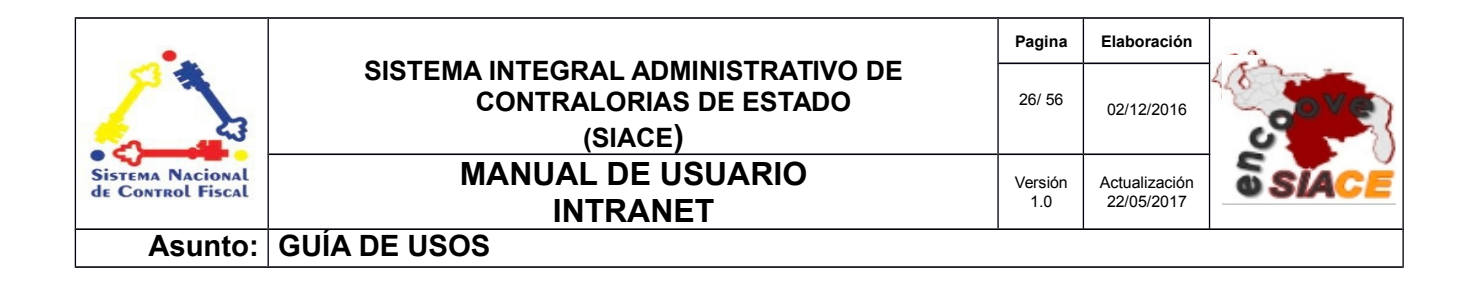

Figura Nº 33. VENTANA DE EXPLORADOR DE ARCHIVOS PARA LA CARGA DE LA IMAGEN

**Listar:** muestra el listado de noticias registradas, ordenadas por orden de registro, acompañado de las funcionalidades editar y visualizar. Muestra información sobre la Noticia como: la imagen, el título, Descripción, fecha, hora, fuente y si está publicada o no, además el listado esta sujeto a filtros para facilitar la búsqueda, cuyos criterios son por rango de fecha de registro y fuente de la publicación. (Ver Figura N° 34).

| Listar Noticias   | 5                                                                                            |                                          |
|-------------------|----------------------------------------------------------------------------------------------|------------------------------------------|
| V Fuente          | EL ESTADO                                                                                    | a                                        |
|                   | BUSCAR                                                                                       |                                          |
| Show 10 • entries |                                                                                              | Search:                                  |
| N°▲ Imagen¢       | Título                                                                                       | Hora 🕆 Fuente 💠 Publicado 🕆 Editar Ver 🗘 |
| 1                 | COFAE dicta curso sobre Análisis de Precios unitarios a funcionarios 31-01-2017<br>de la CES | 14:55:38 CONTRALORIA DEL C               |
| 1 Registro        |                                                                                              | Previous 1 Next                          |
|                   |                                                                                              |                                          |
|                   | Figura Nº 34   ISTADO DE NOTICIAS REGISTRADAS DE                                             |                                          |

Opciones del Listado de Noticias:

- Ver: está opción permite visualizar la noticia respectiva, en una ventana emergente (Ver Figura Nº 35).
- Editar: está opción permite modificar el contenido de la noticia publicada o no publicada (Ver Figura Nº 36).
- Publicado: indica si la Noticia está publicada o no está publicada (que no está visible en la Pantalla principal del SIACE), mediante un icono de "Hecho" (Ver Figura N.º 37).

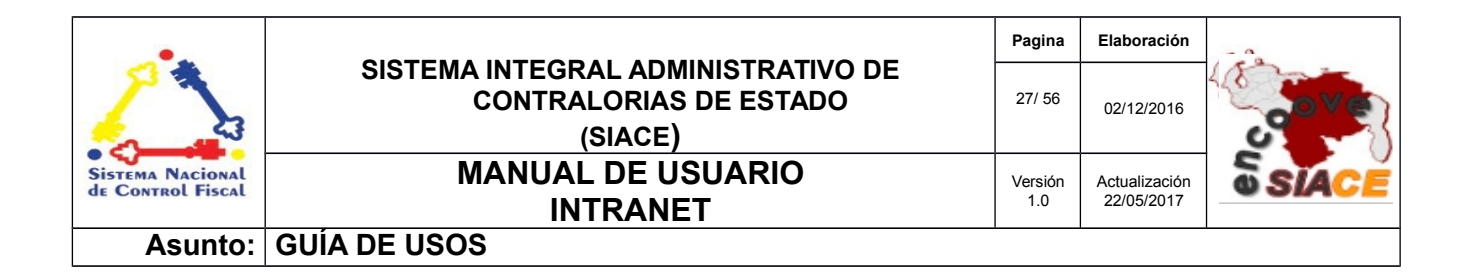

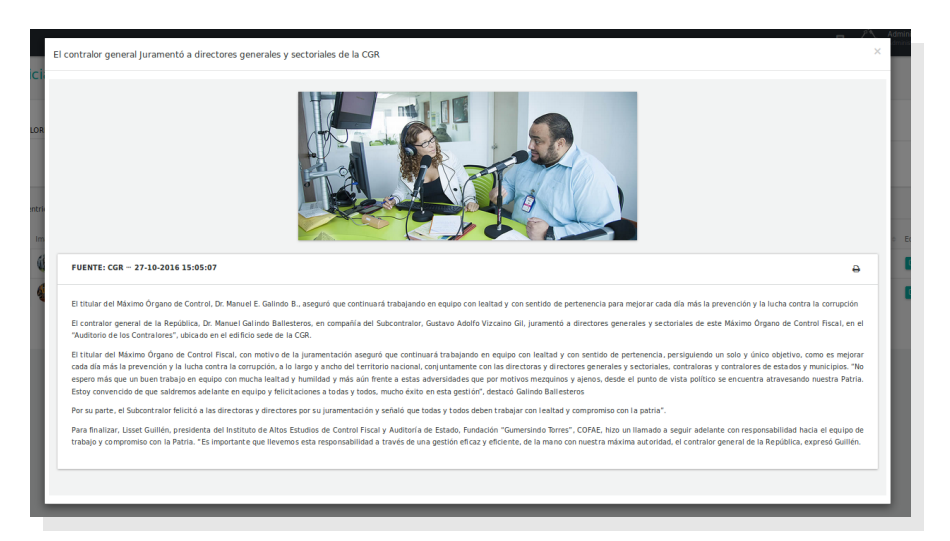

Figura Nº 35. VISUALIZACIÓN DE LA NOTICIA

|                                                                                                    |                                                                                                    | Operon              |
|----------------------------------------------------------------------------------------------------|----------------------------------------------------------------------------------------------------|---------------------|
| scripcion                                                                                                    |                                                                                                    |                     |
|                                                                                                    | 0                                                                                                    | Opcior              |
| -                                                                                                    |                                                                                                    |                     |
| Fuente HTML                                                                                                    |                                                                                                    |                     |
| BIUS                                                                                                    | x* 友」は 二 4 4 2 3 ま ま ま ま ま 1 5 5 話 - ● ● ■ ■ Ø = = ○ Ω 云 S                                                                                                    |                     |
| Estilo - F                                                                                                    | do + Europa + Ta + A+ 77+ 52 El 2                                                                                                    |                     |
| El titular del Más<br>contra la corrup<br>El contralor gen                                                                                                    | Organo de Control, Dr. Manuel E. Galindo B., aseguró que continuará trabajando en equipo con lealtad y con sentido de pertenencia para mejorar cada día más la prevención y la lucha     de la Benública. Dr. Manuel Galindo Ballesteros, en compañía del Subcontralor. Guidano Adolfo Vizcalno Gill. Juramentó a directores generales y sectoríaises de este Máximo Ómano de                                                                                                    | cha                 |
| El titular del Mái<br>contra la corrup<br>El contralor gen<br>Control Fiscal, er<br>El titular del Mái<br>como es mejorar<br>contralores de e                       | o ôrgano de Control. Dr. Manuel E. Galindo B., aseguró que continuará trabajando en equipo con lealtad y con sentido de pertenencia para mejorar cada día más la prevención y la lucha<br>de la República, Dr. Manuel Galindo Ballesteros, en compañía del Subcontralor, Gustavo Adolfo Vizcaino Gil, Juramentó a directores generales y sectoriales de este Máximo Organo de<br>"Auditorio de los Controloris", ubicado en el editificio sede el a COR.                                                                                                    | cha<br>:<br>:tivo,  |
| El titular del Mái<br>contra la corrup<br>El contralor gen<br>Control Fiscal, er<br>El titular del Mái<br>como es mejorar<br>contralores de e                       | o ôrgano de Control. Dr. Manuel E. Galindo B., asguró que continuará trabajando en equipo con lealtad y con sentido de pertenencia para mejorar cada día más la prevención y la lucha<br>de la República. Dr. Manuel Galindo Ballesteros, en compañía del Subcontralor, Gustavo Adolfo Vizcaino Gil, juramentó a directores generales y sectoriales de este Maximo Organo de<br>"Auditorio de los Controles", ulticada en el edificio sede el a CGR.                                                                                                    | icha<br>!<br>!tivo, |
| El titular del Mái<br>contra la corrup<br>El contralor gen<br>Control Fiscal, er<br>El titular del Mái<br>como es mejorar<br>contralores de e<br>ntra NTRALORIA GEN | o Organo de Control. Dr. Manuel E. Galindo B., aseguró que continuará trabajando en equipo con lealtad y con sentido de pertenencia para mejorar cada día más la prevención y la lucha<br>de la Regública. Dr. Manuel Galindo Baliceteros, no compañía del Succentralor, Gustavo Adolfo Vizcaino Gil, Juramentó a directores generales y sectoriales de este Máximo Organo de<br>"Auditorio de los Contraiores", ublicado en e dedificio seder de la CGR.<br>Organo de Control, Rezal, con motivo de la Juramentación aseguró que continuará trabajando en equipo con lealtad y con sentido de pertenencia, persiguiendo un solo y único objetivo<br>la día más la prevención y la lucha contra la compuçión, a lo largo y ancho del territorio nacional, conjuntamente con las directores y directores generales y sectoriales, contraiores y<br>os y municípios. "No espero más que un bue trabajo en equipo con mucha lealtad y humilidad y más aún frente a estas adversidades que por motivos mequinos y sienos, desde el<br>AL DE LA REPUBLICA | tivo,               |

#### Figura Nº 36. EDICIÓN DE LA NOTICIA

| ¢<br>Publicado |  |
|----------------|--|
| ~              |  |
|                |  |

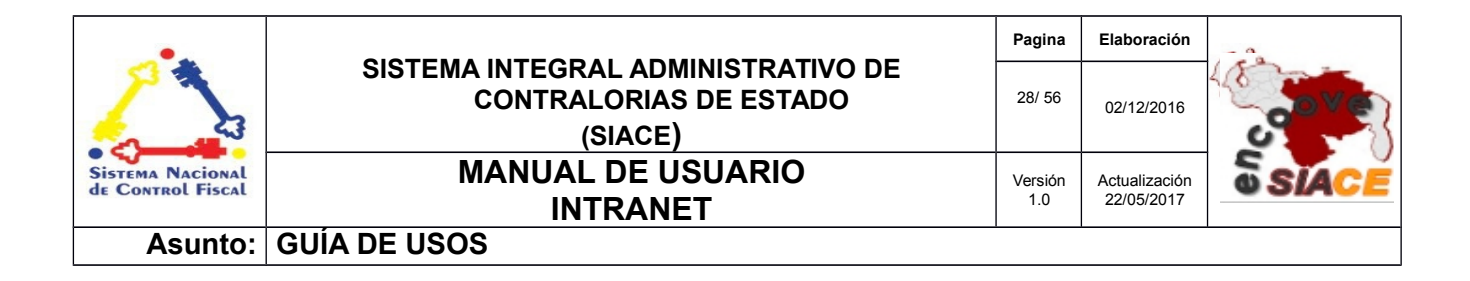

Figura Nº 37. ICONO DE HECHO EN EL LISTADO NOTICIAS QUE INDICA QUE LA NOTICIA ESTÁ PUBLICADA.

#### **EVENTOS**

Las operaciones correspondientes a la gestión de Eventos del módulo de Intranet son las siguientes:

• Agenda

**Agenda:** permite visualizar los eventos registrados en los meses del año permitiendo navegar entre los mismo. En la agenda los eventos están ubicados en su fecha respectiva, sobre cada evento se puede realizar operaciones como: registrar, editar, visualizar y eliminar eventos (Ver Figura Nº 38).

| G | estionar Eventos   |        |           |        |         |        |                         |
|---|--------------------|--------|-----------|--------|---------|--------|-------------------------|
|   | Agenda NUEVO EVENT | 0      |           |        |         |        |                         |
|   | Enero 2017         |        |           |        |         |        |                         |
|   | LUNES              | MARTES | MIERCOLES | JUEVES | VIERNES | SABADO | DOMINGO                 |
|   |                    |        |           |        |         |        | 1<br>EVENTOS<br>TOTAL 2 |
|   | 2                  | 3      | 4         | 5      | 6       | 7      | 8                       |
|   | 9                  | 10     | 11        | 12     | 13      | 14     | 15                      |

Figura Nº 38. AGENDA DE EVENTOS DEL MÓDULO INTRANET

Al presionar sobre los vínculos de los eventos en la Agenda (Ver Figura Nº 40), se visualizará la ventana emergente **"Administrador de Eventos"** (Ver Figura Nº 41), la cual contiene un listado de los eventos registrados para esa fecha con detalles de los mismo, a demás el listado esta sujeto a filtros para facilitar la búsqueda.

| •                                     |                                                                         | Pagina         | Elaboración                 | - 0          |
|---------------------------------------|-------------------------------------------------------------------------|----------------|-----------------------------|--------------|
|                                       | SISTEMA INTEGRAL ADMINISTRATIVO DE<br>CONTRALORIAS DE ESTADO<br>(SIACE) | 29/ 56         | 02/12/2016                  | <b>Sove</b>  |
| Sistema Nacional<br>de Control Fiscal | MANUAL DE USUARIO<br>INTRANET                                           | Versión<br>1.0 | Actualización<br>22/05/2017 | <b>SIACE</b> |
| Asunto:                               | GUÍA DE USOS                                                            |                |                             |              |

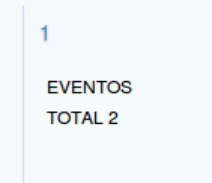

#### Figura Nº 39. VÍNCULO DE EVENTO EN LA AGENDA DE EVENTOS DEL MÓDULO INTRANET

| -      | Administra | udor de Eventos |                                          |                |             |        |            |            | Administrador | t <b>. Admin</b><br>Sistema |
|--------|------------|-----------------|------------------------------------------|----------------|-------------|--------|------------|------------|---------------|-----------------------------|
| Gestic | Mostrar    | 10 -            |                                          |                |             |        | ۹          |            | Columnas      |                             |
| Ager   | N° \$      | EFecha Evento : | ≑ ≣Eventos ≑                             | ⊗Hora inicio ≑ | ©Hora final | Editar | e Eliminar | Visualizar | ÷             |                             |
|        | 1          | 01-01-2017      | ANIVERSARIO CONTRALORÍA MCPO.<br>BOLIVAR | 12:00:00 am    | 12:00:00 am | 8      |            | ٩          |               |                             |
| Ene    | 2          | 01-01-2017      | ANIVERSARIO                              | 12:00:00 am    | 12:00:00 am | ſ₽'    |            | ٩          |               |                             |
|        | 2 Registro |                 |                                          |                |             |        |            |            | < 1 →         | IGO                         |
|        | _          |                 |                                          |                |             |        |            |            |               |                             |

Figura № 40. VENTANA DEL ADMINISTRADOR DE EVENTOS DE LA AGENDA DE EVENTOS DEL MÓDULO INTRANET

La ventana del Administrador de Eventos tiene las siguientes funcionalidades en el listado desplegado:

• Editar: al presionar sobre el icono Editar ubicado en el listado, en la fila correspondiente al evento se desplegará el formulario para modificar los detalles del evento (Ver Figura Nº 41).

| Adr <sup>M</sup>                          | Vodificar Evento                                                                                                    |                        |            |                                   |                         |
|-------------------------------------------|----------------------------------------------------------------------------------------------------|------------------------|------------|-----------------------------------|-------------------------|
| Mo<br>N<br>1<br>7<br>10                   | Facha del Evento<br>06-12-2010<br>Hora de Inicio<br>12:00<br>Hora de cultimación<br>12:00<br>00:00<br>00:00 | Horaro DD-MM-YYY<br>am |            |                                   |                         |
| 12                                        | Descripción<br>CARTA DE SIMON BOLIVAR A SU PRIMA FANN<br>Lugar                                                                                                    | Y                      |            | — I                               |                         |
| La información conte<br>Se p<br>ENCUENTRO | Estado<br>No aplica<br>V Repetir Anualmente                                                                                                    | Municipio              | Parroquia. | opcional ntales<br>✓ mas.<br>VADO | de Venezuela<br>S 2015. |
| 26                                        |                                                                                                    | GUA                    | RDAR       |                                   |                         |

| •                                     |                                                                         | Pagina         | Elaboración                 | - 0          |
|---------------------------------------|-------------------------------------------------------------------------|----------------|-----------------------------|--------------|
| 2                                     | SISTEMA INTEGRAL ADMINISTRATIVO DE<br>CONTRALORIAS DE ESTADO<br>(SIACE) | 30/ 56         | 02/12/2016                  | <b>Sove</b>  |
| Sistema Nacional<br>de Control Fiscal | MANUAL DE USUARIO<br>INTRANET                                           | Versión<br>1.0 | Actualización<br>22/05/2017 | <b>SIACE</b> |
| Asunto:                               | GUÍA DE USOS                                                            |                |                             |              |

| Figura Nº 41. | VENTANA | PARA LA | MODIFICA | CIÓN DE | <b>EVENTOS</b> |
|---------------|---------|---------|----------|---------|----------------|
|---------------|---------|---------|----------|---------|----------------|

**Eliminar:** permite eliminar el evento y al mismo tiempo visualizar su contenido (Ver Figura N<sup>o</sup> 42).

| Eli | ninar Evento |                                         |             |             |                |       | n P Administrador, Admin.<br>X |
|-----|--------------|-----------------------------------------|-------------|-------------|----------------|-------|--------------------------------|
| 1   | Ē Fecha      | ≅Descripción                            | ⊙Hr. Inicio | OHr. Final  | <b>♀</b> Lugar | Anual | ■ Imagen                       |
| L   | 06-12-2016   | CARTA DE SIMON BOLIVAR A SU PRIMA FANNY | 12:00:00 am | 12:00:00 am |                | ~     |                                |
|     |              |                                         | ELIMINAR    |             |                |       |                                |

Figura Nº 42. VENTANA PARA ELIMINAR LOS EVENTOS

Visualizar: permite ver el contenido del evento en una ventana modal (Ver Figura Nº 44).

| Vis | ualizar Evento |                                         |             |             |         |       | n / 🔪 Administrador . | Xomm. |
|-----|----------------|-----------------------------------------|-------------|-------------|---------|-------|-----------------------|-------|
|     |                |                                         |             |             |         |       |                       |       |
|     | ■Fecha         | ≅ Descripción                           | OHr. Inicio | OHr. Final  | ♥ Lugar | Anual | Imagen                |       |
|     | 06-12-2016     | CARTA DE SIMON BOLIVAR A SU PRIMA FANNY | 12:00:00 am | 12:00:00 am |         | ~     |                       |       |
|     |                |                                         |             |             |         |       |                       |       |
|     |                |                                         |             |             |         |       |                       |       |

Figura Nº 43. VENTANA PARA VISUALIZAR EL DETALLE DEL EVENTO

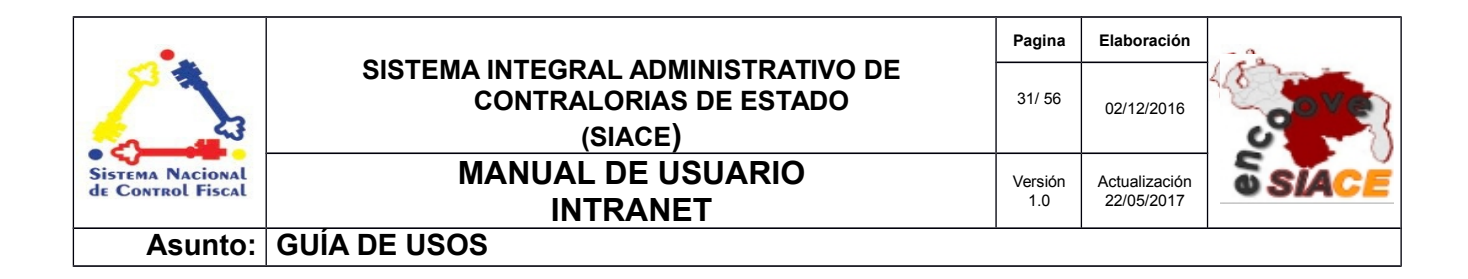

La Agenda de Eventos presenta la opción de crear un "**Nuevo Evento**", en la esquina superior izquierda de dicha agenda (Ver Figura Nº 44).

| Gestionar Eventos |              |  |  |  |  |
|-------------------|--------------|--|--|--|--|
| Agenda            | NUEVO EVENTO |  |  |  |  |
|                   |              |  |  |  |  |

Figura Nº 44. BOTÓN NUEVO EVENTO

Al presionar el botón "**Nuevo evento**" se generará una ventana emergente con el formulario para registrar un nuevo evento introduciendo la fecha del evento, la hora de inicio y finalización con sus respectivos horarios; la imagen alusiva al evento, la descripción, lugar, estado, municipio, parroquia y si se repetirá anualmente (Ver Figura Nº 45).

| Fecha del Evento    |                        |            |   |               |          |
|---------------------|------------------------|------------|---|---------------|----------|
| Hora de Inicio      | Horario<br><b>am</b>   | DD-MM-YYYY |   | IMAGEN EVENTO |          |
| Hora de culminación | 00:00<br>Horario<br>am | -          |   |               |          |
| Descripción         |                        |            |   |               |          |
| Lugar               |                        |            |   |               |          |
| Estado              |                        | Municipio  |   | Parroquia     | Opcional |
| No aplica           | ~                      | No aplica  | ~ | No aplica     | ~        |
| Repetir Anualmente  |                        | GUARDAR    |   |               |          |

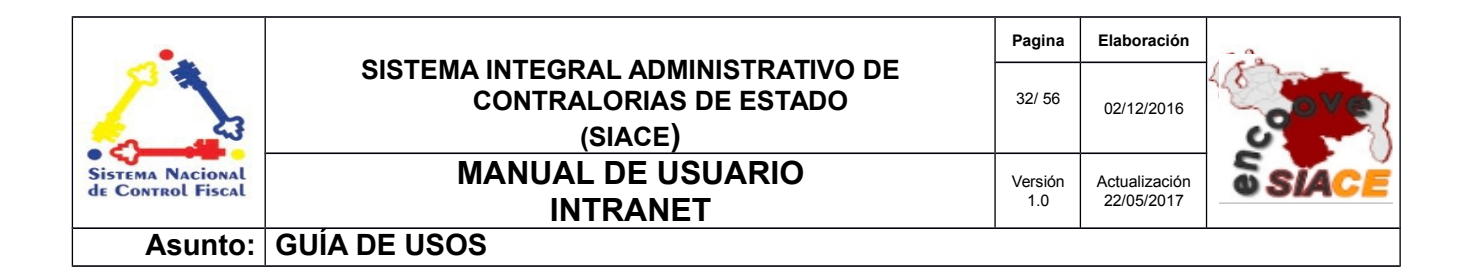

Figura Nº 45. FORMULARIO PARA REGISTAR UN NUEVO EVENTO

#### **NORMATIVA LEGAL**

Las operaciones correspondientes a la gestión de Normativa Legal del módulo Intranet son las siguientes:

- Registrar
- Listar

**Registrar:** permite registrar una normativa legal de acuerdo a su tipo es decir, se debe seleccionar el tipo de normativa (Leyes, Normativas, Circulares, Resoluciones, Manuales de Normas y Procedimientos) a registrar (ver Figura Nº 46), entonces el formulario solicitará la información de acuerdo al tipo elegido (Ver Figura Nº 47).

| Registrar Normativa Legal                                                                                                    |                                   |                     |                 |
|----------------------------------------------------------------------------------------------------|-----------------------------------|---------------------|-----------------|
| Tipo de Normativa<br>Leyes<br>Leyes<br>Normativas<br>Circulares<br>Resoluciones<br>Manuales de Normas y Procedimientos<br>Descripción/Titulo/Resumen/Vista prevía parcial | Fecha de publicación de la gaceta | Ambito<br>Selccione | DD-MM-YYYY<br>- |
| GU                                                                                                    | ARDAR                             | PDF                 |                 |

Figura Nº 46. FORMULARIO PARA REGISTRAR LA NORMATIVA LEGAL DE ACUERDO A SU TIPO

| •                                     |                                                                         | Pagina         | Elaboración                 | - 0          |
|---------------------------------------|-------------------------------------------------------------------------|----------------|-----------------------------|--------------|
| 2                                     | SISTEMA INTEGRAL ADMINISTRATIVO DE<br>CONTRALORIAS DE ESTADO<br>(SIACE) | 33/ 56         | 02/12/2016                  | <b>Sove</b>  |
| Sistema Nacional<br>de Control Fiscal | MANUAL DE USUARIO<br>INTRANET                                           | Versión<br>1.0 | Actualización<br>22/05/2017 | <b>SIACE</b> |
| Asunto:                               | GUÍA DE USOS                                                            | •              |                             |              |

| Registrar Normativa Legal             |                                                               |                      |
|---------------------------------------|---------------------------------------------------------------|----------------------|
| Tipo de Normativa<br>Normativas       |                                                               |                      |
| Número de gaceta                      | Fecha de publicación de la gaceta                             | Numero de resolución |
| Fecha de publicación de la resolución | DD-MM-YYYY<br>Descripción/Título/Resumen/Vista prevía parcial |                      |
| DD-MM-YYYY                            |                                                               | PDF                  |
|                                       | GUARDAR                                                       |                      |
|                                       |                                                               |                      |

Figura Nº 47. FORMULARIO PARA REGISTRAR ESPECÍFICAMENTE LAS NORMATIVAS LEGALES DEL TIPO NORMATIVA

Las Normativas Legales deben ser registradas en formato *PDF*. Para cargar el documento correspondiente a la Normativa se debe presionar sobre el icono para la carga de archivos (Ver Figura Nº 48) y se desplegará el explorador.

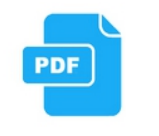

Figura Nº 48. ICONO PARA LA CARGA DE ARCHIVOS PDF DE NORMATIVAS LEGALES

**Listar:** lista todas las Normativas Legales registradas, permitiendo filtrar por diferentes criterios de búsquedas como son el tipo de Normativa, fecha de gaceta, de resolución y de circular por rango; numeró de gaceta, resolución o circular, además de permitir realizar las operaciones de ver, editar y eliminar sobre las Normativas listadas (Ver Figura N° 49).

| •                                     |                                                                         | Pagina         | Elaboración                 | - 0          |
|---------------------------------------|-------------------------------------------------------------------------|----------------|-----------------------------|--------------|
|                                       | SISTEMA INTEGRAL ADMINISTRATIVO DE<br>CONTRALORIAS DE ESTADO<br>(SIACE) | 34/ 56         | 02/12/2016                  | <b>Sove</b>  |
| Sistema Nacional<br>de Control Fiscal | MANUAL DE USUARIO<br>INTRANET                                           | Versión<br>1.0 | Actualización<br>22/05/2017 | <b>SIACE</b> |
| Asunto:                               | GUÍA DE USOS                                                            |                |                             |              |

| istar normativa                                                                                                |                                                |                              | ×                                  |
|----------------------------------------------------------------------------------------------------|------------------------------------------------|------------------------------|------------------------------------|
| Tipo de Normativa<br>Todas                                                                                     | • •                                            |                              |                                    |
| Fecha de la gaceta:                                                                                            | O Fecha d                                      | e la resolución:<br>a        |                                    |
| Número de gaceta/Resolución/Circular                                                                           | Fecha d                                        | el circular :<br>a           |                                    |
|                                                                                                    | BUSCAR                                         |                              |                                    |
| Mostrar 10 -                                                                                                   |                                                | ٩                            | Columnas                           |
| N° © Tipo © Descripción                                                                                        | N° ¢ F. gac./cir. ¢ N°<br>gac./cir. resolución | ♦ F. resolución ♦ Ámbito ♦ E | mitido 🗢 Ver 🔶 Editar 🗢 Eliminar 🖗 |
| 1 Ley NORMAS BÁSICAS DE ACTUACIÓN DE LOS<br>SERVIDORES Y SERVIDORAS PÚBLICAS EN MATERIA<br>DE DERECHOS HUMANOS | 41.069 06-01-2017                              | Nacional                     | - 🔍 🕼 🚺                            |
| 1 Registro                                                                                                    |                                                |                              | < 1 >                              |
|                                                                                                    |                                                |                              |                                    |

Figura Nº 49. LISTADO DE NORMATIVAS LEGALES

Operaciones sobre las Normativas listadas:

**Ver:** esta funcionalidad permite visualizar en formato *PDF*, en una ventana emergente la Normativa respectiva al presionar sobre el icono Ver en la fila correspondiente (Ver Figura N° 50).

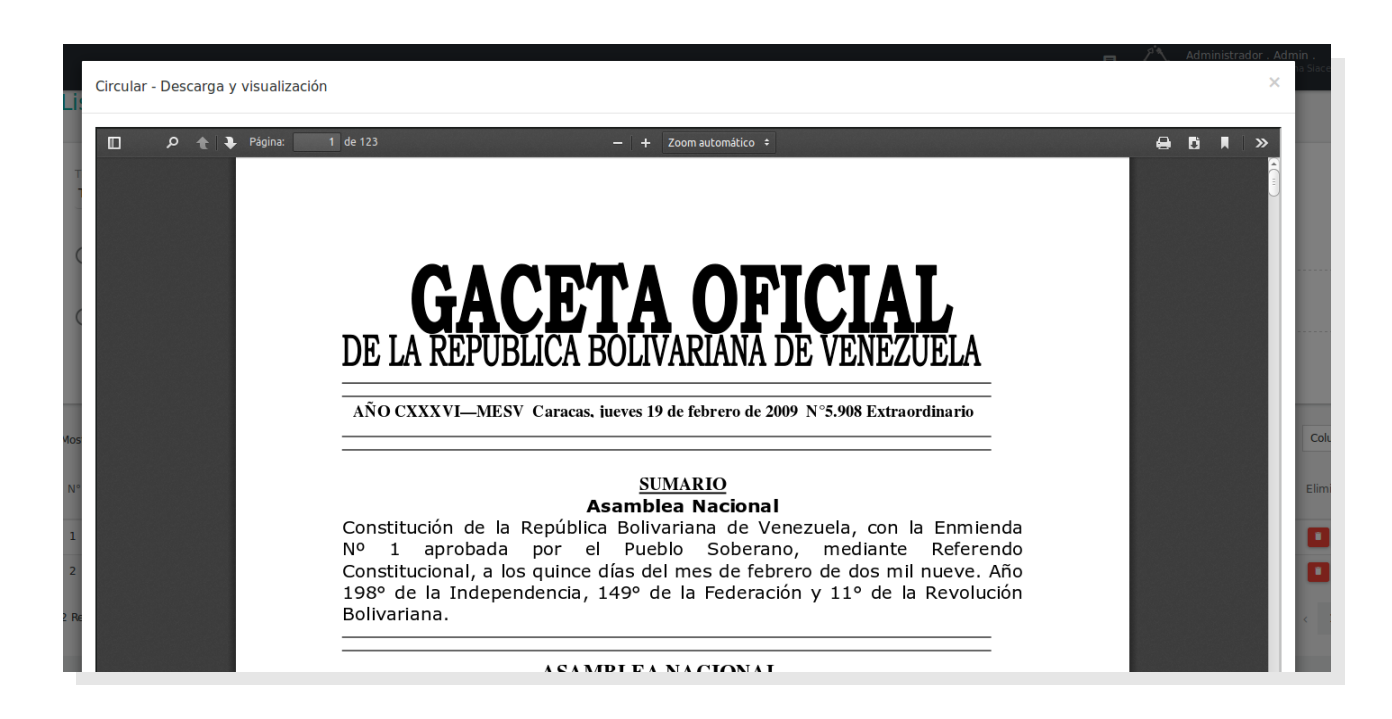

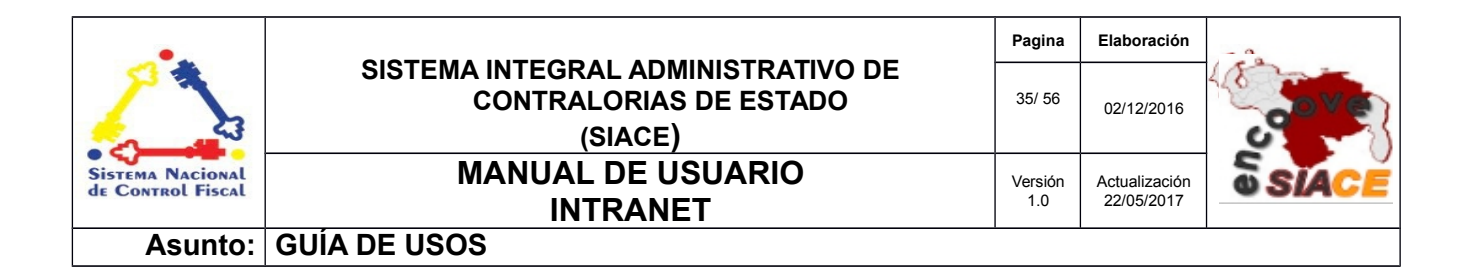

Figura Nº 50. VISUALIZACIÓN DE LA NORMATIVA LEGAL

 Editar: al presionar sobre el icono "Editar" ubicado en el listado, en la fila correspondiente a la Normativa, se desplegará el formulario para modificar los detalles de la misma (Ver Figura Nº 51).

| Editar Normativa legal                                           |                                                 | n /*                                 | Administrador , Admi | × |
|------------------------------------------------------------------|-------------------------------------------------|--------------------------------------|----------------------|---|
|                                                                  |                                                 |                                      |                      |   |
| Tipo de Normativa<br>Leyes                                       | •                                               |                                      |                      |   |
| Número de gaceta<br>4455888                                      | Fecha de publicación de la gaceta<br>23-11-2016 |                                      |                      |   |
| Descripción/Titulo/Resumen/Vista prevía parcial<br>LEY CONTRATOS |                                                 | Ámbito<br>Nacionales                 | DD-MM-YYYY           |   |
|                                                                  |                                                 | PDF<br>normativa_741_utilidades boos | tra.pdf              |   |
|                                                                  | GUARDAR CAMBIOS                                 |                                      |                      |   |
| 2 Neuero                                                         |                                                 |                                      |                      |   |

Figura Nº 51. EDITAR NORMATIVA LEGAL

**Eliminar:** al presionar sobre el icono "**Eliminar**" ubicado en el listado, en la fila correspondiente a la Normativa, se procederá a eliminar dicha Normativa, previa confirmación (Ver Figura N° 52).

| •                                     |                                                                         | Pagina         | Elaboración                 | - 0          |
|---------------------------------------|-------------------------------------------------------------------------|----------------|-----------------------------|--------------|
| 2                                     | SISTEMA INTEGRAL ADMINISTRATIVO DE<br>CONTRALORIAS DE ESTADO<br>(SIACE) | 36/ 56         | 02/12/2016                  | <b>Sove</b>  |
| Sistema Nacional<br>de Control Fiscal | MANUAL DE USUARIO<br>INTRANET                                           | Versión<br>1.0 | Actualización<br>22/05/2017 | <b>SIACE</b> |
| Asunto:                               | GUÍA DE USOS                                                            |                |                             |              |

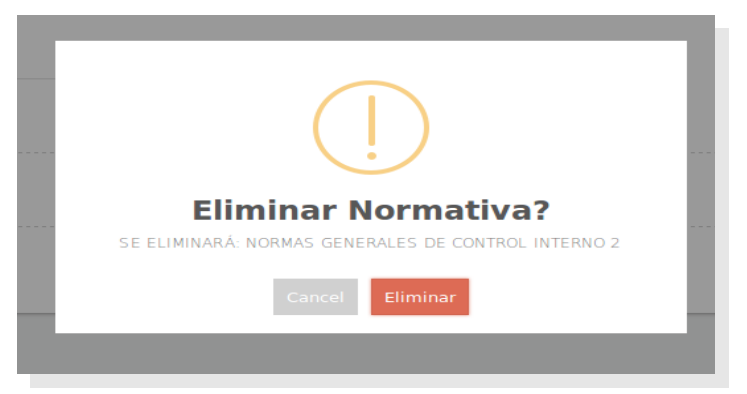

Figura Nº 52. CONFIRMACIÓN ANTES DE ELIMINAR LA NORMATIVA LEGAL

Al seleccionar Leyes como Tipo de Normativa en el listado, se visualizará para cada ley listada la opción de Interpretación (Ver Figura N° 53).

| ipo de<br>Leyes | Norm  | nativa | 3            |       |       |       |     |                                                                  | 0     |                        |               |            |                |     |          |          |
|-----------------|-------|--------|--------------|-------|-------|-------|-----|------------------------------------------------------------------|-------|------------------------|---------------|------------|----------------|-----|----------|----------|
| •               | Fecha | de la  | a gac        | eta:  |       |       |     | a                                                                |       | Fecha de la resolución | 1:            |            | a              |     |          |          |
|                 | «     |        | Abr          | il 20 | 17    |       | »   | r                                                                |       | Fecha del circular :   |               |            |                |     |          |          |
| С               | DO    | LU     | MA           | МІ    | JU    | VI    | SA  |                                                                  |       |                        |               |            | a              |     |          |          |
|                 | 26    | 27     | 28           | 29    | 30    | 31    | 1   |                                                                  |       |                        |               |            |                |     |          |          |
|                 | 2     | 3      | 4            | 5     | 6     | 7     | 8   | BUS                                                              | CAR   |                        |               |            |                |     |          |          |
| _               | 9     | 10     | 11           | 12    | 13    | 14    | 15  |                                                                  |       |                        |               |            |                |     |          |          |
| trar            | 16    | 17     | 18           | 19    | 20    | 21    | 22  |                                                                  |       |                        |               |            | Q              |     |          | Colum    |
|                 | 23    | 24     | 25           | 26    | 27    | 28    | 29  |                                                                  |       |                        |               |            |                |     |          |          |
| ÷ į             | 30    | 1      | 2            | 3     | 4     | 5     | 6   |                                                                  |       | ♦ N° gaceta ♦          | Fec. gaceta 🗧 | ¢ Ámbito ¢ | Interpretación | Ver | e Editar | Eliminar |
| L               | Ley   |        | NORI<br>HUM/ | ANOS  | ÁSIC/ | AS DE | ACT | JACIÓN DE LOS SERVIDORES Y SERVIDORAS PÚBLICAS EN MATERIA DE DER | ECHOS | 41.069                 | 06-01-2017    | Nacional   | e              | ٩   | C2       |          |

Figura Nº 53. LISTADO DE NORMATIVAS LEGALES DEL TIPO LEYES

Al presionar sobre el icono "**Interpretación**" correspondiente a una Ley, se desplegará una ventana que permite listar las Interpretaciones registradas de dicha ley si las hay, además de permitir añadir nuevas interpretaciones o eliminarlas (Ver Figura Nº 54).

| •                                     |                                                                         | Pagina         | Elaboración                 | - 0          |
|---------------------------------------|-------------------------------------------------------------------------|----------------|-----------------------------|--------------|
|                                       | SISTEMA INTEGRAL ADMINISTRATIVO DE<br>CONTRALORIAS DE ESTADO<br>(SIACE) | 37/ 56         | 02/12/2016                  | <b>Sove</b>  |
| Sistema Nacional<br>de Control Fiscal | MANUAL DE USUARIO<br>INTRANET                                           | Versión<br>1.0 | Actualización<br>22/05/2017 | <b>SIACE</b> |
| Asunto:                               | GUÍA DE USOS                                                            |                |                             |              |

| ≕ Listado de Interpretacione | s - Total 1 |         |           |          |   |
|------------------------------|-------------|---------|-----------|----------|---|
| D 1 INTERPRETACION 2         |             |         |           | ۹        | Û |
|                              |             |         |           |          |   |
|                              |             |         |           |          |   |
|                              |             |         |           |          |   |
| Descripción                  |             |         | _         |          |   |
|                              |             | Obligat | torio PDF | <u>ן</u> |   |
| AÑADIR INTERPRETACION        |             |         |           |          |   |

Figura Nº 54. VENTANA DE INTERPRETACIÓN DE LEY

Para cargar el documento correspondiente a la Interpretación, se debe presionar sobre el icono para la carga de archivo en *PDF*. Al presionar el botón **"Añadir Interpretación"**, se registrará la Interpretación (Ver Figura Nº 54).

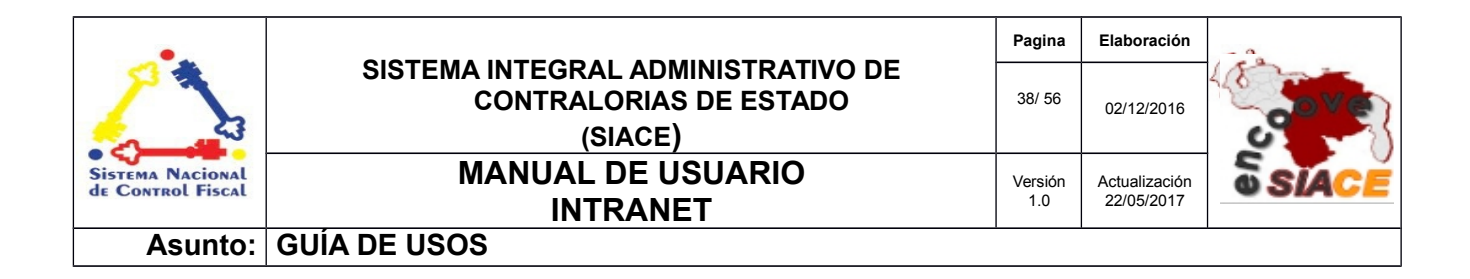

Al presionar sobre el icono "**Ver**" en el listado de Interpretaciones (Ver Figura Nº 54), se desplegará una ventana que permitirá visualizar la Interpretación de Ley respectiva, en formatos *PDF* (Ver Figura Nº 55).

| Section                                                                                                    |                                                                                                    |
|----------------------------------------------------------------------------------------------------|----------------------------------------------------------------------------------------------------|
| 🔎 🛧 🗣 Página: 🔰 de 112 —                                                                                                    | + Zoom automático 🗧 🔒 🖪 📕                                                                                               |
| el Turismo<br>(L.S.) MARLENY JOSEFINA CONTRERAS HERNÁNDEZ                                                                         | El Ministro del Poder Popular para<br>la Alimentación<br>(L-S.) RODOLFO CLEMENTE MARCÓ TORRES                           |
| Refrendado<br>El Ministro del Poder Popular<br>para la Agricultura Productiva y Tierras<br>(L.S.) WII MAR ALEREDO CASTRO SOTEL DO | Refrendado<br>El Multaro del Poder Popular para<br>(L.S.)                                                               |
| Refrendado<br>El Ministro del Poder Popular<br>de Pesca y Aculcultura<br>(L.S.).                                                  | FREDDY ALFRED NAZARET ÑAÑEZ CONTRERAS                                                                                   |
| ANGEL ALFONZO BELISARIO MARTINEZ<br>Refrendado<br>La Ministra del Poder Popular de<br>Agricultura Urbana                          | Refrendado<br>El Ministro del Poder Popular para<br>la Juventud y el Depote<br>(L.S.) MERVIN ENRIQUE MALDONADO URDANETA |
| LORENA FREITEZ MENDOZA<br>Refrendado<br>El Ministro del Poder Popular para<br>la Educación                                        | Referendado<br>La Ministra del Poder Popular para<br>los Pueblos Indígenas<br>(L.S.) CLARA JOSEFINA VIDAL VENTRESCA     |
| (L.S.) RODULFO HUMBERTO PÉREZ HERNÁNDEZ                                                                                           |                                                                                                    |
| Refrendado<br>La Ministra del Poder Popular para<br>la Salud<br>(L.S.)<br>LUISANA MELO SOLÓRZANO                                  | Referendado<br>Anterio de Poyter Popular<br>Darla Mujar y la Igualdad de Género<br>(L.S.) GLADYS DEL VALLE EPOLIENA     |
| Refreridado<br>El Ministro del Poder Popular para<br>el Proceso Social del Trabajo                                                | GLAUTS DEL VALLE REQUERA<br>La Ministra del Poder Popular<br>para di Servicio Penitenciario                             |

Figura Nº 55. VISUALIZACIÓN DE INTERPRETACIÓN DE LEY

Al presionar el icono "**Eliminar**" en el listado de Interpretaciones (Ver Figura Nº 54), se solicitará la confirmación para eliminar la Interpretación respectiva (Ver Figura Nº 56).

| ≡ Listado       | de Interpretacior | nes - Total 1    |                 |        |     |
|-----------------|-------------------|------------------|-----------------|--------|-----|
| e ga            | PRETACION 2       |                  | ])              |        | ۹ 💼 |
|                 |                   | ¿Descartar la    | Interpretación  | 1?     |     |
|                 |                   | SE ELIMINARÁ: IN | ITERPRETACION 2 |        |     |
| Descripción     |                   | Cancel           | Descartar       | atorio | PDF |
| NOF AÑADIR INTE | RPRETACION        |                  |                 |        |     |

nformación. Sentenda en colo accumento de proprotada intersocial de las de contratornas de contratornas de contratornas de Venezuela Se prohíbe la reproducción total o parcial del mismo, sin consentimiento explícito de las mismas. ENCUENTRO DE CONTRALORÍAS ORIENTALES-ENCOOVE – TODOS LOS DERECHOS RESERVADOS 2015.

La

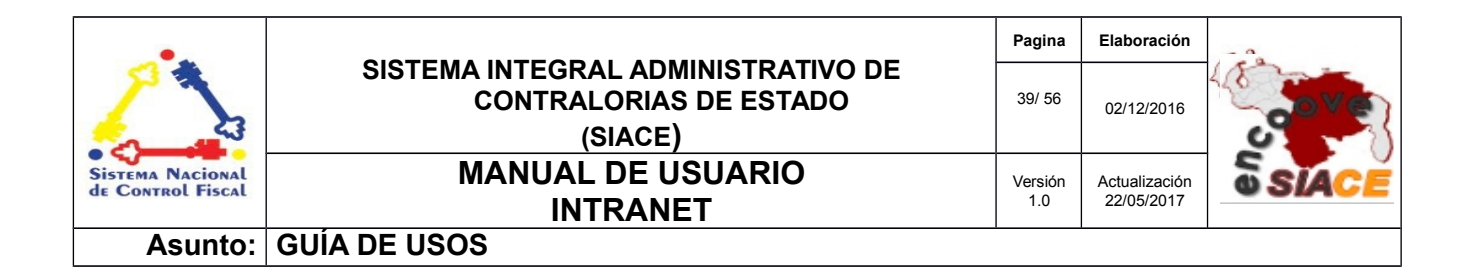

Figura Nº 56. ELIMINAR INTERPRETACIÓN DE LEY

#### **DOCUMENTOS INTERNOS**

La gestión de Documentos Internos del módulo Intranet:

**Listar:** Permite listar los Documentos Internos por dependencia, realizar operaciones tales como: subir y descargar archivos, crear y renombrar carpetas y documentos; a demás de la visualización y la eliminación de los mismos (Ver Figura Nº 57).

| Listar documentos y datos intern        | OS                                                                                |                                               |
|-----------------------------------------|-----------------------------------------------------------------------------------|-----------------------------------------------|
| Dependencia<br>Seleccione la dependecia | ~                                                                                 | SUBIR ARCHIVO ±                               |
| ≡ MENÚ □ Z                              |                                                                                   |                                               |
| Filtrar por nombre de carpetasQ.        | Mostrar 10 -<br>Nº © Nombre © Formato © Peso © Fecha © Depemdencia © Vista previa | Columnas<br>© Descargar © Editar © Eliminar © |
|                                         | 1 Registro                                                                        | < 1 →                                         |
|                                         |                                                                                   |                                               |
|                                         |                                                                                   |                                               |

Figura Nº 57. LISTAR DOCUMENTOS INTERNOS

| •                                     |                                                                         | Pagina         | Elaboración                 | - 0          |
|---------------------------------------|-------------------------------------------------------------------------|----------------|-----------------------------|--------------|
| 2                                     | SISTEMA INTEGRAL ADMINISTRATIVO DE<br>CONTRALORIAS DE ESTADO<br>(SIACE) | 40/ 56         | 02/12/2016                  | <b>Sove</b>  |
| Sistema Nacional<br>de Control Fiscal | MANUAL DE USUARIO<br>INTRANET                                           | Versión<br>1.0 | Actualización<br>22/05/2017 | <b>SIACE</b> |
| Asunto:                               | GUÍA DE USOS                                                            |                |                             |              |

Al seleccionar la Dependencia se visualizaran las carpetas o directorios correspondientes a dicha dependencia, en el panel "**Menú**". Las carpetas se pueden filtrar por su respectivo nombre (Ver Figura Nº 58).

| Listar documentos y o            | datos internos | 3                            |                       |          |
|----------------------------------|----------------|------------------------------|-----------------------|----------|
| Dependencia<br>DIRECCIÓN TECNICA |                | ~                            | SUBIR ARCHIVO ±       |          |
| 🗮 MENÚ                           | • /            |                              |                       |          |
| Filtrar por nombre de carpetas   | Q (2)          | Mostrar 10 -                 | Q                     | Columnas |
| DOCUMENTOS                       |                | No Hay Registros Disponibles | e Descargar e Conar e | Cinina V |
|                                  |                | 0 de 0 Registros             |                       | < >      |
|                                  |                |                              |                       |          |
|                                  |                |                              |                       |          |

Figura Nº 58. CARPETAS LISTADAS POR DEPENDENCIA

**Listar Contenido:** Al presionar sobre el nombre de una carpeta se listará sus elementos en el panel "**Contenido**", sobre cada elemento se puede realizar operaciones tales como vista previa, descargar, editar y eliminar. (Ver Figura Nº 59).

| Dependencia<br>DIRECCIÓN TECNICA |     | ~                                                                                                    |                                                                                                    |
|----------------------------------|-----|----------------------------------------------------------------------------------------------------|----------------------------------------------------------------------------------------------------|
| <b>≔</b> ΜΕΝÚ                    | • • |                                                                                                    |                                                                                                    |
| Itar por nombre de carpetas      | Q D | Mostar         10         1           N*         Nombre         0         Formato         Peso         Fecha         0         Dependencia         0           1         Metropologia PARA<br>MECODOLOgia PARA<br>MANALES DE<br>USUAROS         pdf         355.23 KB         30:05.2017         Dirección tecnica         0           2         INTERPRETACION         pdf         161.45 KB         30:05.2017         DIRECCIÓN TECNICA           2 Registro         Fegistro         Figistro         Figistro         Figistro         Figistro | Columnas<br>Vista previa o Descargar o Editar o Eliminar o<br>Calente de Calente de Calente<br>Calente de Calente de Calente de Calente<br>Calente de Calente de Calen |

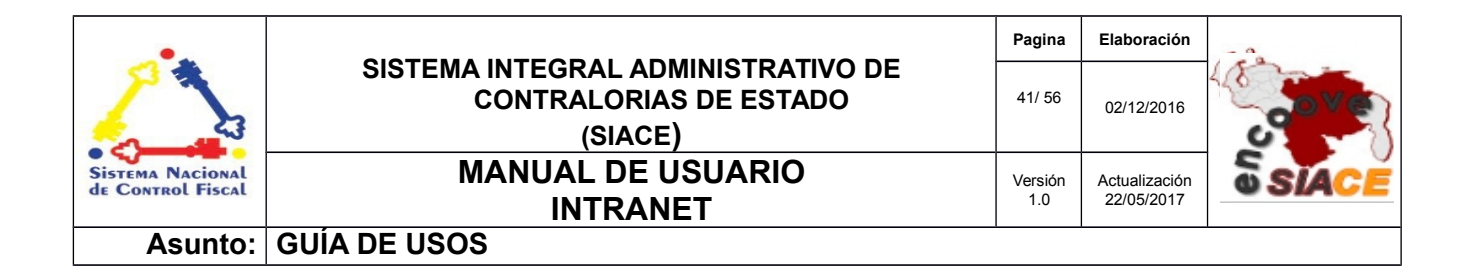

Figura Nº 59. LISTAR DOCUMENTOS POR CARPETAS

Operaciones realizadas sobre el contenido de un directorio:

**Vista previa:** al presionar el icono de "**Vista previa**" se visualizará el contenido si el formato lo admite (Ver Figura Nº 60).

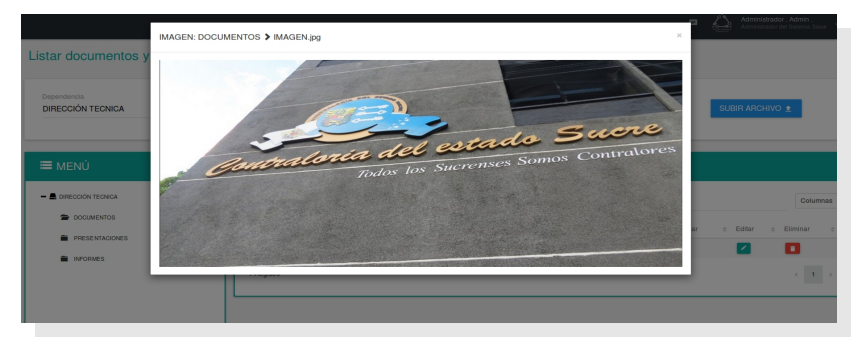

Figura Nº 60. VISTA PREVIA DE CONTENIDO

**Descargar Documento:** al presionar el icono de "**Descargar**" se procederá a la descarga del contenido (Ver Figura Nº 61).

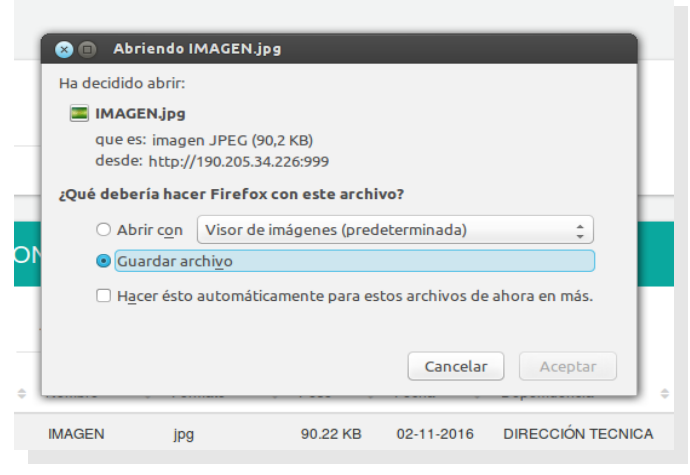

Figura Nº 61. DESCARGA DE CONTENIDO

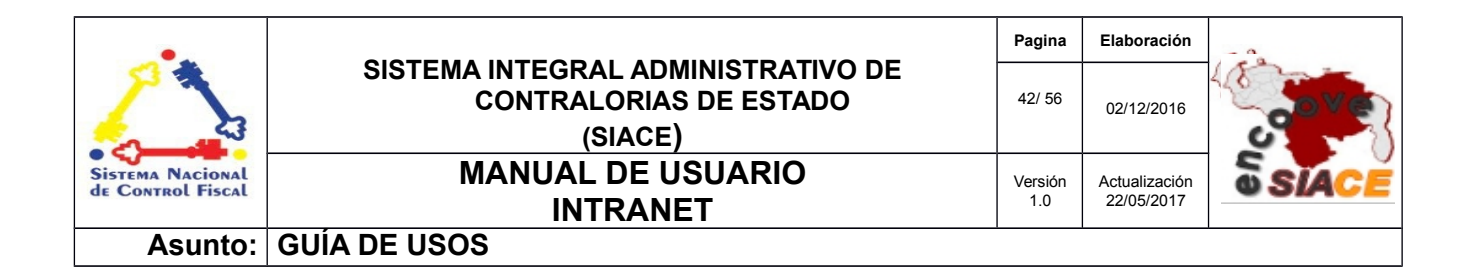

**Editar Documento:** al presionar el icono de de "**Editar**" se desplegará la ventana para renombrar el contenido (Ver Figura Nº 62)

|    | Renombrar el archivo > IMAGEN.jpg | × |
|----|-----------------------------------|---|
| IS | Nombre del archivo<br>IMAGEN      |   |
|    | ACEPTAR                           |   |
| l  |                                   |   |

Figura Nº 62. RENOMBRAR EL CONTENIDO

**Eliminar Documento:** al presionar el icono de **"Eliminar"** el sistema solicitará la confirmación para borrar permanentemente el contenido (Ver Figura Nº 63).

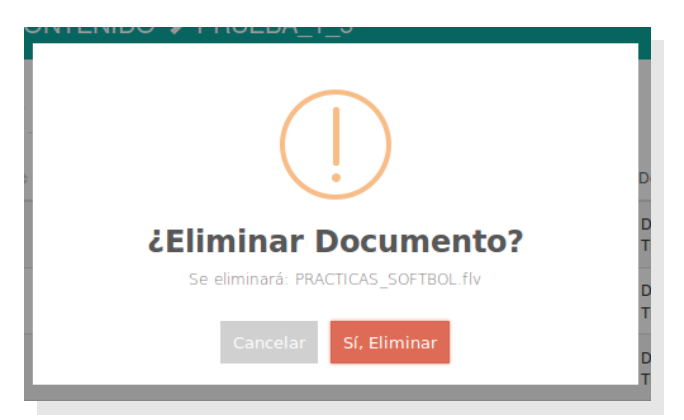

Figura Nº 63. CONFIRMACIÓN PARA ELIMINAR UN CONTENIDO

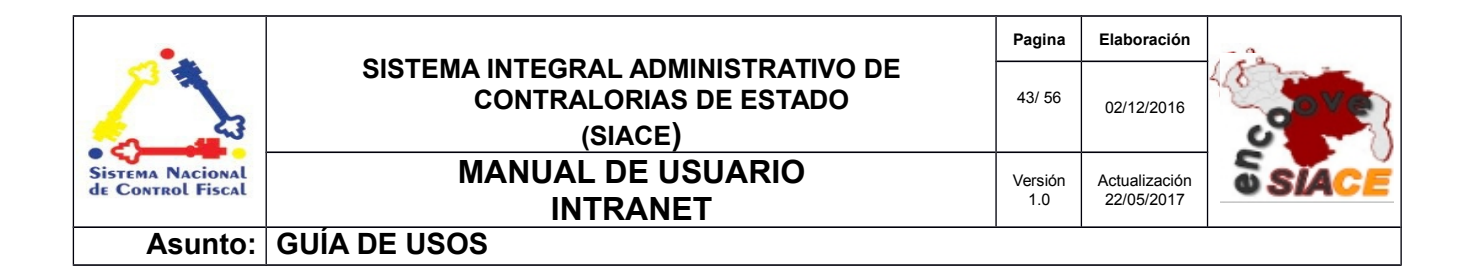

En el panel "**Menú**" de Listar Documentos Internos, están presentes funcionalidades tales como Editar menú y Nueva carpeta (Ver Figura Nº 64):

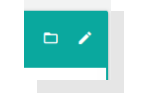

Figura Nº 64. OPCIONES PARA EDITAR MENÚ Y NUEVA CARPETA

**Nueva carpeta:** al presionar sobre el icono "**Nueva carpeta**" (Ver Figura N° 64) se desplegará la ventana para la creación del nuevo directorio, para ello se debe suministrar el nombre de la carpeta y seleccionar en el listado la dependencia a la que corresponderá (Ver Figura N° 65).

| Nueva carpeta                    | × |
|----------------------------------|---|
| Nombre de la carpeta             |   |
| Dependencia<br>DIRECCIÓN TECNICA | ~ |
| DIRECCIÓN TECNICA                |   |

Figura Nº 65. VENTANA PARA LA CREACIÓN DE LA NUEVA CARPETA POR DEPENDENCIA

Editar menú: al presionar el icono de "Editar menú" se desplegará la pantalla "Editar Menú – Carpetas", que contiene un listado de todos los nombres de las carpetas por dependencia,

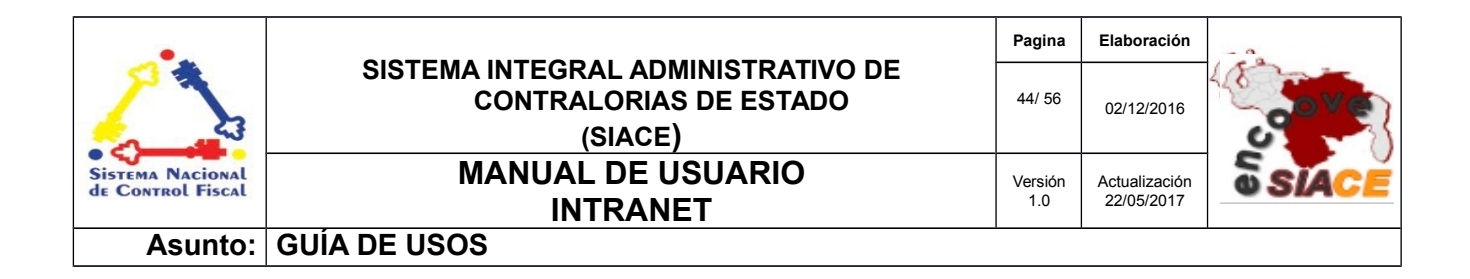

con la fecha de creación y la cantidad de elementos que contiene; con las operaciones de renombrar y eliminar carpetas (Ver Figura Nº 66).

| 🖍 Editar  | r Menú | ú - Ca | arpetas        |        |                |          |            |                   |          | ×        |
|-----------|--------|--------|----------------|--------|----------------|----------|------------|-------------------|----------|----------|
| Mostrar   | 10     | •      |                |        |                |          |            | ٩                 |          | Columnas |
| 5         |        |        |                |        | CARPETAS       |          | ON TECNICA |                   |          |          |
|           | N°     | ¢      | Nombre carpeta | ÷      | Fecha creación | ÷        | Elementos  | Renombrar         | Eliminar | ÷        |
|           | 1      |        | DOCUMENTOS     |        | 02-11-2016     |          | 1          |                   |          |          |
|           | 2      |        | PRESENTACIONES |        | 02-11-2016     |          | 2          |                   |          |          |
|           | 3      |        | INFORMES       |        | 08-11-2016     |          | 0          |                   |          |          |
| 3 Registr | го     |        |                |        |                |          |            |                   |          | < 1 →    |
| CIONES    |        |        | 1              | IMAGEN | jpg            | 90.22 KB | 02-11-2016 | DIRECCIÓN TECNICA | 0        | 1        |

Figura Nº 66. PANTALLA DE EDITAR MENÚ - CARPETAS

Operaciones en el listado "Editar Menú – Carpetas":

**Renombrar Carpeta:** al presionar sobre el icono de "**Editar**" correspondiente a la carpeta seleccionada, se desplegará una ventana para ingresar el nuevo nombre del directorio (Ver Figura Nº 67).

| Mostar     10     Monthre de la carpeta     Colument       N°     Nombre de la carpeta     Colument       1     DOCUMENTOS     02411-2016     1       2     PRESENTACIONES     02-11-2016     2       3     INFORMES     06-11-2016     0                                                                                                    |      | 🖍 Editar   | Menú -  | Carpetas                  | 🖍 Ren         | ombrar la carpe            | ta DOCUMENT | OS |   |         | × |          |          | × |
|----------------------------------------------------------------------------------------------------|------|------------|---------|---------------------------|---------------|----------------------------|-------------|----|---|---------|---|----------|----------|---|
| Image: Comparison of the comparison of the comparison |      | Mostrar    | 10      | J                         | Nombr<br>DOCL | e de la carpeta<br>JMENTOS |             |    |   |         |   |          | Columnas |   |
| 2         PRESENTACIONES         02:11:2016         2         Image: Constraint of the second second sec                             | TEC  |            | N°<br>1 | Nombre carpeta DOCUMENTOS |               |                            | 02-11-2016  |    |   | ACEPTAR |   | Eliminar | ¢        |   |
| 3 INFORMES 08-11-2016 0 2 1                                                                                                    |      |            | 2       | PRESENTACION              | IES           |                            | 02-11-2016  |    | 2 |         |   | 0        |          |   |
| u negosu de la companya de la companya de la                                                                                                    | TEC  | 2 Degistre | 3       | INFORMES                  |               |                            | 08-11-2016  |    | 0 |         |   |          |          |   |
|                                                                                                    | MENT | o negistro |         |                           |               |                            |             |    |   |         |   |          | < 1 →    |   |

s de Venezuela

Se prohibe la reproducción total o parcial del mismo, sin consentimiento explicito de las mismas. ENCUENTRO DE CONTRALORÍAS ORIENTALES-ENCOOVE – TODOS LOS DERECHOS RESERVADOS 2015.

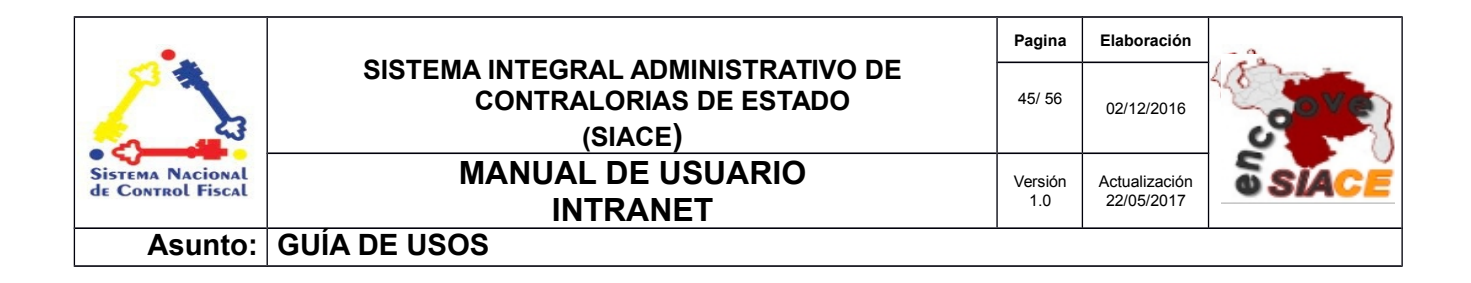

Figura Nº 67. PANTALLA PARA RENOMBRAR LA CARPETA SELECCIONADA

**Eliminar Carpeta:** al presionar sobre "**Eliminar**" se desplegará una pantalla de confirmación para dicha operación, con un listado del contenido de la carpeta que se desea eliminar (Ver Figura Nº 68).

| Contenido de la Carpeta a<br>Eliminar | nbrar |
|---------------------------------------|-------|
| MAGEN.jpg                             |       |
| Cancelar Sf, Eliminar                 |       |

Figura Nº 68. CONFIRMACIÓN CON LISTADO DE CONTENIDO PARA LA ELIMINACIÓN

Si presionamos "**Sí, Eliminar**"; se solicitará una última confirmación para la eliminación permanente de la carpeta y su contenido (Ver Figura Nº 69).

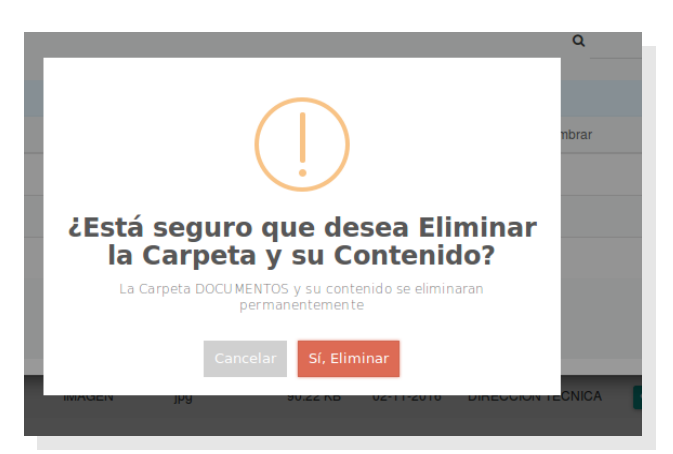

La información contenida en este documento es propiedad intelectual de las **Contralorías de estados Orientales de Venezuela** Se prohíbe la reproducción total o parcial del mismo, sin consentimiento explícito de las mismas. ENCUENTRO DE CONTRALORÍAS ORIENTALES-ENCOOVE – TODOS LOS DERECHOS RESERVADOS 2015.

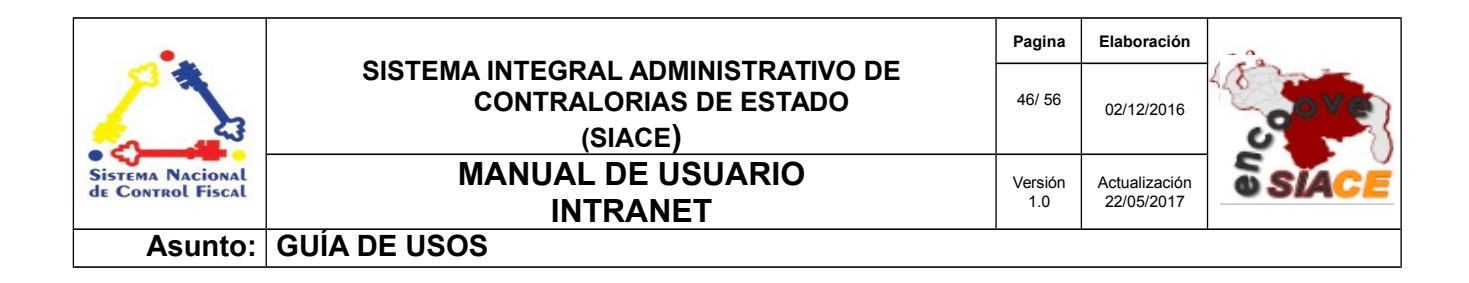

Figura Nº 69. ÚLTIMA CONFIRMACIÓN PARA ELIMINACIÓN DE CARPETAS Y SU CONTENIDO

**Subir Archivo:** al presionar sobre la opción "**Subir Archivo**" (Ver Figura Nº 70), se desplegará una ventana con el formulario para la carga de archivos por dependencia (Ver Figura Nº 71).

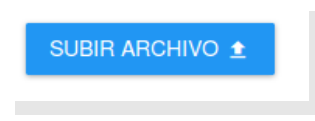

Figura Nº 70. OPCIÓN SUBIR CONTENIDO

| Jbir archivo                                        |                                                                                           |            |
|-----------------------------------------------------|-------------------------------------------------------------------------------------------|------------|
|                                                     |                                                                                           |            |
| Dependencia<br>Seleccione la dependecia             |                                                                                           | ~          |
| Carpetas en la dependencia<br>Seleccione la carneta |                                                                                           |            |
|                                                     |                                                                                           |            |
| SUBIR DOCUMENT                                      | ros →                                                                                     |            |
|                                                     | Soltar el archivo o haga clic en esta área para guardarlo                                 | <b>)</b> . |
|                                                     | Los archivos seran cargados en la Dependencia y Carpeta especificada anteriormente        |            |
|                                                     | Los archivos seran cargados en la Dependencia y Carpeta especificada anteriormente        |            |
|                                                     | Los archivos seran cargados en la <b>Dependencia y Carpeta</b> especificada anteriormente |            |
|                                                     | Los archivos seran cargados en la <b>Dependencia y Carpeta</b> especificada anteriormente |            |

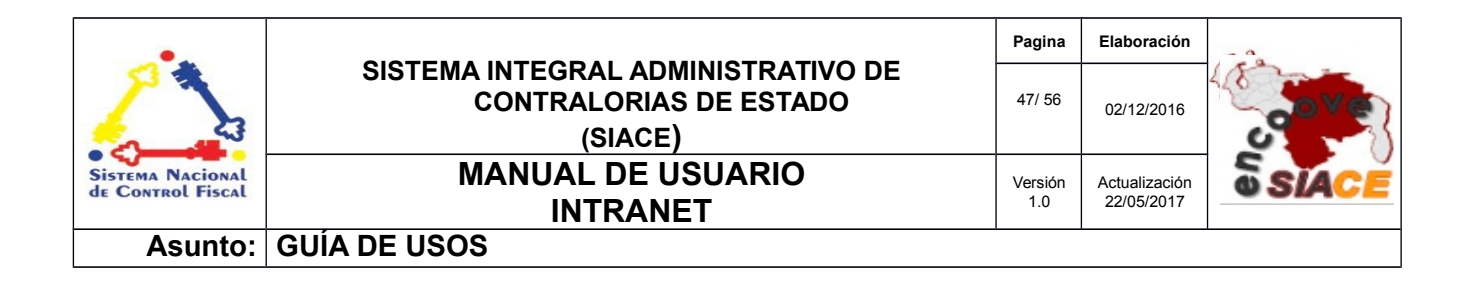

Figura Nº 71. VENTANA PARA LA CARGA DE CONTENIDO POR DEPENDENCIA

Se debe seleccionar la Dependencia y seguidamente especificar la carpeta donde se registrará el documento (Ver Figura Nº 72).

| Subir archivo              |                                                                                                    |     | × |
|----------------------------|----------------------------------------------------------------------------------------------------|-----|---|
|                            |                                                                                                    |     |   |
| Dependencia                |                                                                                                    |     |   |
| DIRECCIÓN TECNICA          |                                                                                                    |     | ~ |
| Carpetas en la dependencia |                                                                                                    |     |   |
| Seleccione la carpeta      |                                                                                                    | v 😐 |   |
|                            |                                                                                                    |     |   |
| Seleccione la carpeta      |                                                                                                    |     |   |
| PRESENTACIONES             |                                                                                                    |     |   |
|                            |                                                                                                    |     |   |
| INFORMES                   |                                                                                                    |     |   |
| INFORMES                   | Soltar el archivo o haga clic en esta área para guardarlo.                                                                                       |     |   |
| INFORMES                   | Soltar el archivo o haga clic en esta área para guardarlo.<br>Los archivos seran cargados en la Dependencia y Carpeta especificada anteriormente |     |   |
| INFORMES                   | Soltar el archivo o haga clic en esta área para guardarlo.<br>Los archivos seran cargados en la Dependencia y Carpeta especificada anteriormente |     |   |

Figura Nº 72. SELECCIÓN DE DEPENDENCIA Y CARPETA PARA EL REGISTRO DEL CONTENIDO

Si se quiere crear un nuevo directorio para el registro del documento, se procede a presionar el icono de "**Nueva carpeta**", donde se desplegará una ventana solicitando el nombre del nuevo directorio (Ver Figura N° 73).

|                                                     | Nueva carpeta                       | ×                       |   |
|-----------------------------------------------------|-------------------------------------|-------------------------|---|
| Dependencia<br>DIRECCIÓN TECNICA                    | Nombre de la carpeta                |                         | ~ |
| Carpetas en la dependencia<br>Seleccione la carpeta | Dependencia<br>DIRECCIÓN TECNICA    | ×.)                     |   |
|                                                     |                                     | NUEVA CARPETA           |   |
|                                                     |                                     |                         |   |
|                                                     | Soltar el archivo o haga clic en es | ta área para guardarlo. |   |
|                                                     | Soltar el archivo o haga clic en es | ta área para guardarlo. |   |

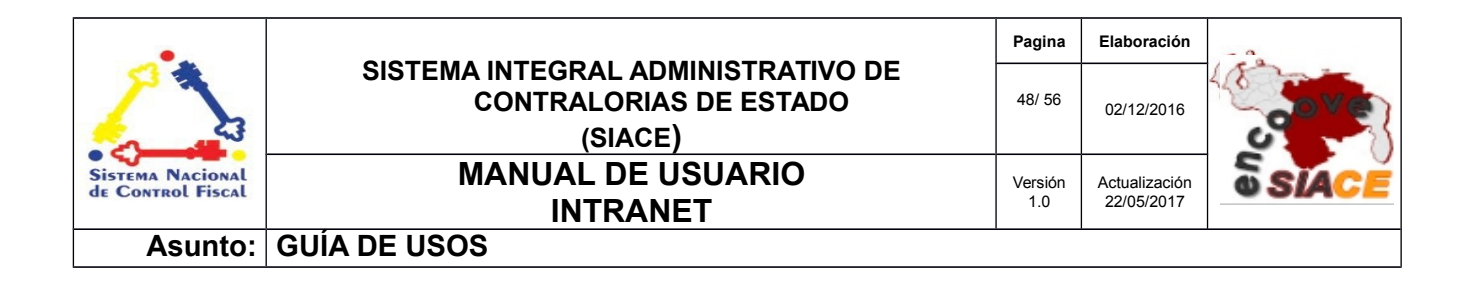

Figura Nº 73. CREACIÓN DE LA NUEVA CARPETA PARA EL REGISTRO DEL DOCUMENTO

Para subir el documento, se presiona en el área de carga de documentos (Ver Figura N° 74), donde se desplegará el explorador de archivos (Ver Figura N° 75).

| > DIRECCIÓN TECNICA > POA                                                                                                    |
|----------------------------------------------------------------------------------------------------|
| Soltar el archivo o haga clic en esta área para guardarlo.<br>Los archives seran cagados en la Dependencia y Carpeta especificada anteriormente |
|                                                                                                    |

Figura Nº 74. ÁREA DE CARGA DE DOCUMENTOS

|                   | Tronibi G | Talifallo | Modificado    |
|-------------------|-----------|-----------|---------------|
| 🔍 Buscar          | 📄 bin     |           | 26/02/16      |
| Ø Usados reciente | i boot    |           | 26/02/16      |
| 🔿 misava          | 🚞 cdrom   |           | 25/02/16      |
| Escritorio        | 🚞 dev     |           | 09:39         |
| Sistema de archiv | 🚞 etc     |           | 07:47         |
| RESPALDO_MAIK     | 🚞 home    |           | 26/02/16      |
| CRISTOTEAMA       | 🚞 lib     |           | 26/02/16      |
| Reservado para e  | 🚞 lib64   |           | 25/02/16      |
| Volumen de 339 GB | 🚞 media   |           | 20/09/16      |
| Documentos        | 🚞 mnt     |           | 10/04/14      |
| Música            | i opt     |           | 01/03/16      |
| 🗯 Imágenes        | proc .    |           | 03:04         |
| Videos            | i root    |           | 16/03/16      |
| Descargas         | 🚞 run     |           | 07:47         |
| www               | i sbin    |           | 29/02/16      |
| mozilla_misava0   |           |           | 18/02/15      |
| Ф X               |           | Todos l   | os archivos 💲 |
|                   |           |           |               |

Figura Nº 75. EXPLORADOR DE ARCHIVOS

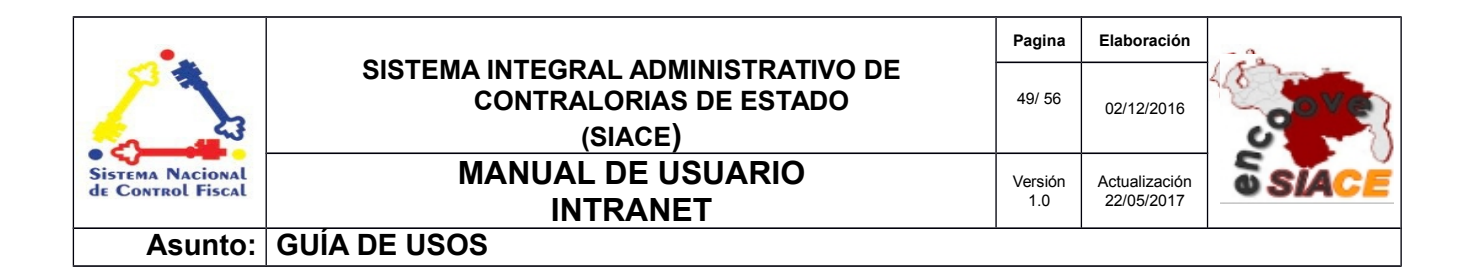

Al seleccionar el archivo a registrar, este se mostrará en el área de carga de documentos, indicando que ya asido seleccionado, mostrando el estatus **"Subiendo"** mientras se efectúa la carga (Ver Figura Nº 76).

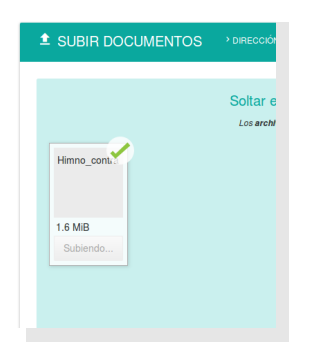

Figura Nº 76. ARCHIVO SELECCIONADO EN EL ÁREA DE CARGA DE ARCHIVOS

Una vez que ya se a efectuado la carga o registro del documento en la Dependencia y carpeta seleccionada, se mostrará un mensaje de operación exitosa (Ver Figura Nº 77).

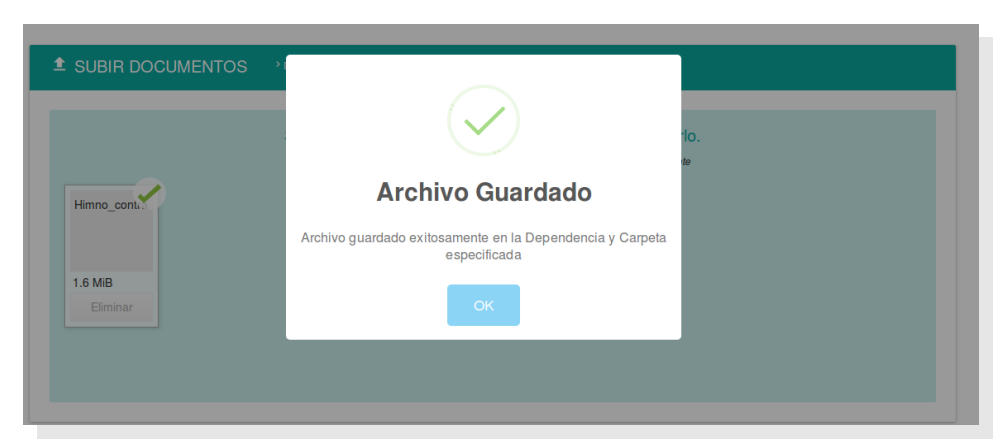

Figura Nº 77. MENSAJE DE OPERACIÓN EXITOSA PARA EL REGISTRO DE DOCUMENTOS

El archivo una vez cargado o registrado permanece en el área de carga de documentos con la opción de eliminarlo permanentemente (Ver Figura Nº 78).

| •                                     |                                                                         | Pagina         | Elaboración                 | - 0          |
|---------------------------------------|-------------------------------------------------------------------------|----------------|-----------------------------|--------------|
| 2                                     | SISTEMA INTEGRAL ADMINISTRATIVO DE<br>CONTRALORIAS DE ESTADO<br>(SIACE) | 50/ 56         | 02/12/2016                  | <b>Sove</b>  |
| Sistema Nacional<br>de Control Fiscal | MANUAL DE USUARIO<br>INTRANET                                           | Versión<br>1.0 | Actualización<br>22/05/2017 | <b>SIACE</b> |
| Asunto:                               | GUÍA DE USOS                                                            |                |                             |              |

| ▲ SUBIR DOCUMENTOS  | > DIRECCIÓN TECNI |
|---------------------|-------------------|
|                     | Soltar el arch    |
| Himno_cont.         |                   |
| 1.6 MiB<br>Eliminar |                   |
|                     |                   |

Figura Nº 78. ARCHIVO CARGADO CON OPCIÓN DE SER ELIMINADO

Al presionar el botón "**Eliminar**" en el archivo ya registrado, se mostrará un mensaje de confirmación para dicha operación (Ver Figura Nº 79).

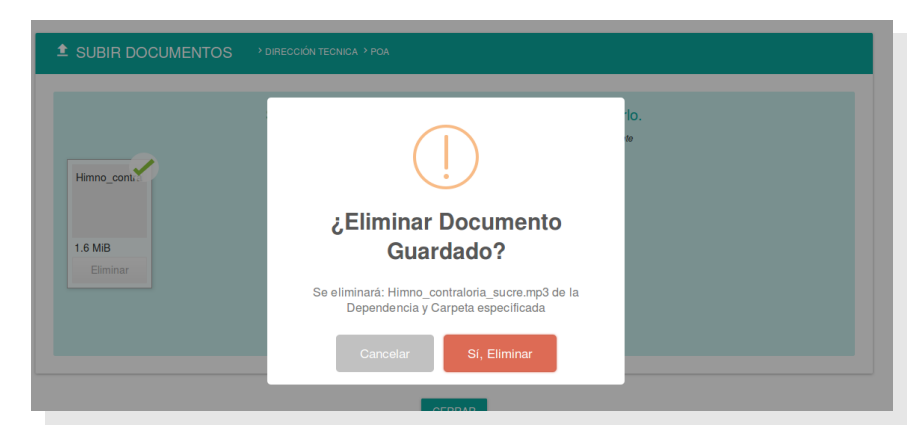

Figura Nº 79. MENSAJE DE CONFIRMACIÓN PARA ELIMINAR PERMANENTEMENTE EL ARCHIVO REGISTRADO

Una vez eliminado el archivo, este desaparecerá del área de carga de documentos, pues ya ha sido eliminado permanentemente de la Dependencia y carpeta especificada (Ver Figura Nº 80).

| •                                     |                                                                         | Pagina         | Elaboración                 | - 0          |
|---------------------------------------|-------------------------------------------------------------------------|----------------|-----------------------------|--------------|
|                                       | SISTEMA INTEGRAL ADMINISTRATIVO DE<br>CONTRALORIAS DE ESTADO<br>(SIACE) | 51/ 56         | 02/12/2016                  | <b>Sove</b>  |
| Sistema Nacional<br>de Control Fiscal | MANUAL DE USUARIO<br>INTRANET                                           | Versión<br>1.0 | Actualización<br>22/05/2017 | <b>SIACE</b> |
| Asunto:                               | GUÍA DE USOS                                                            |                |                             |              |

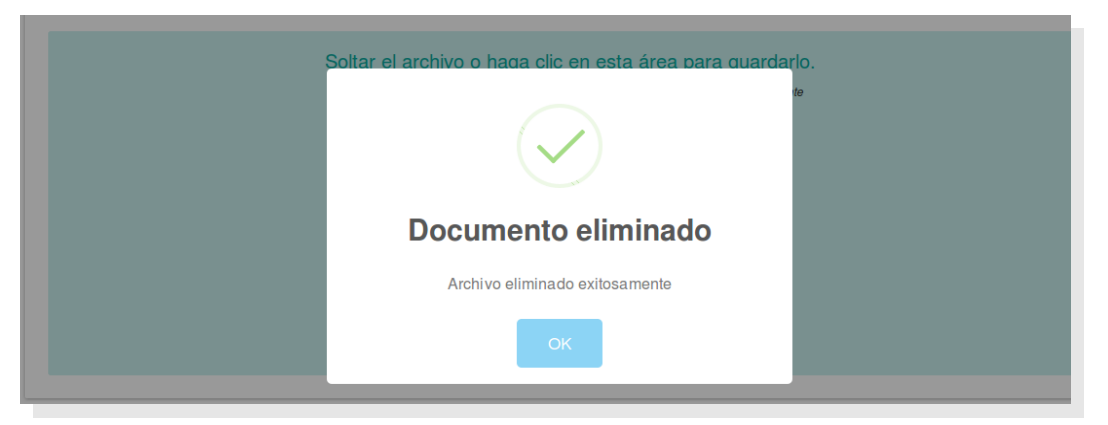

Figura Nº 80. MENSAJE DE ELIMINACIÓN SATISFACTORIA DEL DOCUMENTO

## **ADMINISTRAR CHAT**

La Administración de Chat Interno consta de la siguiente operación:

**Listar:** Permite listar las conversaciones que se han realizado mostrando información tales como: el autor del mensaje, el contenido del mensaje, la fecha y hora. Además filtrar por rango de fechas o listar todas las conversaciones. El listado permite realizar las operaciones de Eliminar, un mensaje de una conversación en específico o eliminar todas las conversaciones registradas (Ver Figura N° 81).

| Listar Conversaciones |                                                                                  |                                                                                |                                                                                             |                                                              |                   |                    |  |  |  |  |  |
|-----------------------|----------------------------------------------------------------------------------|--------------------------------------------------------------------------------|---------------------------------------------------------------------------------------------|--------------------------------------------------------------|-------------------|--------------------|--|--|--|--|--|
| ۲                     | Todas la conversaciones                                                          | Fecha de la conversación:                                                      | a<br>DD-MM-YYYY                                                                             | DD-MM-YYYY                                                   | JSCAR             |                    |  |  |  |  |  |
| ostrar                | 10 -                                                                             |                                                                                |                                                                                             |                                                              | Q                 | NAR CONVERSACIONES |  |  |  |  |  |
|                       | No. A Descionaria                                                                | A Manada                                                                       | t. Facha                                                                                    | A 11-12                                                      | the second second |                    |  |  |  |  |  |
|                       | N° ¢ Funcionario                                                                 | Mensaje     Conversación 16-12-2                                               | <ul> <li>Fecha</li> <li>016</li> </ul>                                                      | ¢ Hora                                                       | ¢ Eliminar        | \$                 |  |  |  |  |  |
|                       | N° © Funcionario                                                                 | <ul> <li>Mensaje</li> <li>Conversación 16-12-2</li> <li>Buenos días</li> </ul> | • Fecha<br>016<br>16-12-2016                                                                | <ul> <li>Hora</li> <li>16:55:11</li> </ul>                   | • Eliminar        | ¢                  |  |  |  |  |  |
|                       | N*     Puncionario       1     Administrador Admini       2     CARMEN GUTIERREZ | Mensaje     Conversación 16-12-2     Buenos días     Hola                      | Fecha                                                                                       | <ul> <li>Hora</li> <li>16:55:11</li> <li>16:57:06</li> </ul> | Eliminar          | •                  |  |  |  |  |  |
|                       | N* • Funcionario                                                                 | Mensaje  Conversación 16-12-2  Buenos días  Hola  Conversación 13-12-2         | <ul> <li>Fecha</li> <li>016</li> <li>16-12-2016</li> <li>16-12-2016</li> <li>016</li> </ul> | <ul> <li>Hora</li> <li>16:55:11</li> <li>16:57:06</li> </ul> | Eliminar          | 0                  |  |  |  |  |  |

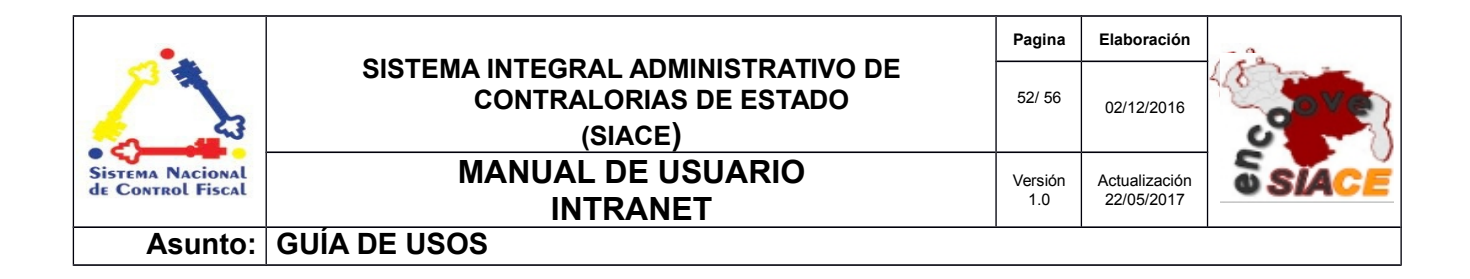

Figura Nº 81. LISTAR CONVERSACIONES DEL CHAT

Operaciones en Listar Chat:

**Eliminar Mensaje:** Al presionar el icono "**Eliminar**" correspondiente a un mensaje, se solicitará confirmación para la eliminación (Ver Figura Nº 82).

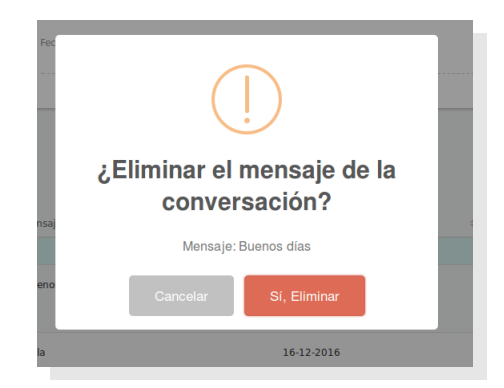

Figura Nº 82. CONFIRMACIÓN PARA ELIMINACIÓN DEL MENSAJE

**Eliminar Conversaciones:** Al presionar sobre el botón "**Eliminar Conversaciones**" (Ver Figura N° 83), se solicitará la confirmación para la eliminación permanente de todas las conversaciones registradas en el sistema (Ver Figura N° 84).

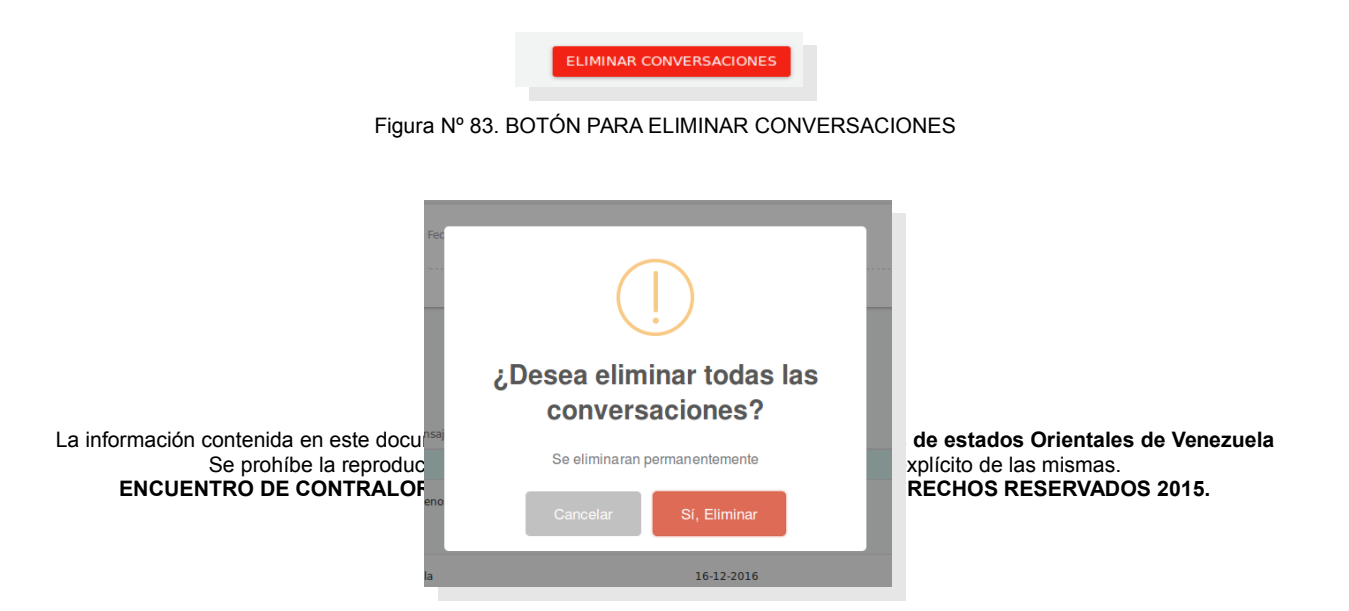

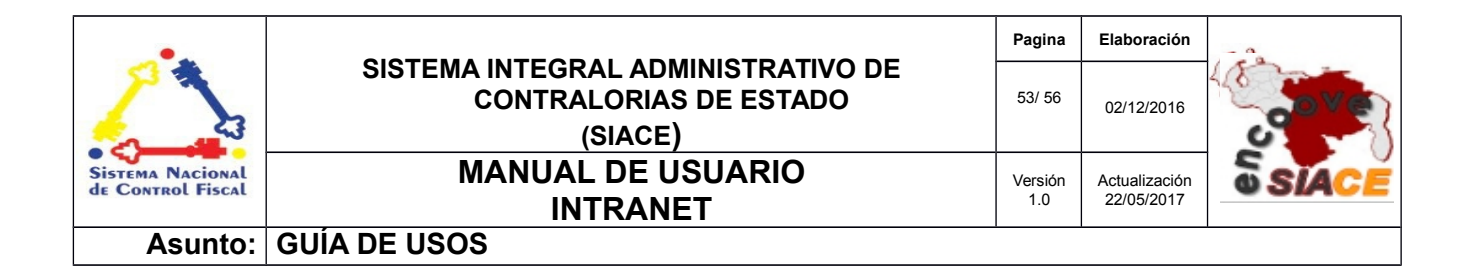

Figura Nº 84. CONFIRMACIÓN PARA ELIMINAR TODAS LAS CONVERSACIONES

| •                                     |                                                                         | Pagina         | Elaboración                 | - 0          |
|---------------------------------------|-------------------------------------------------------------------------|----------------|-----------------------------|--------------|
|                                       | SISTEMA INTEGRAL ADMINISTRATIVO DE<br>CONTRALORIAS DE ESTADO<br>(SIACE) | 54/ 56         | 02/12/2016                  |              |
| Sistema Nacional<br>de Control Fiscal | MANUAL DE USUARIO<br>INTRANET                                           | Versión<br>1.0 | Actualización<br>22/05/2017 | <b>SIACE</b> |
| Asunto:                               | DEFINICIÓN DE TERMINOS                                                  |                |                             |              |

**Configuración:** es un conjunto de ajustes de datos en un programa para ejecutar una acción en particular.

**Carga de Archivo:** también se puede denominar subida de archivos, registro de archivos, etc. Se refiere a guardar un tipo de archivo en el Servidor en donde está alojada la Aplicación.

**Dato:** es una representación simbólica (numérica, alfabética, algorítmica, espacial, etc.) de un atributo o variable cuantitativa o cualitativa. Los datos describen hechos empíricos, sucesos y entidades. Es un valor o referente que recibe el computador por diferentes medios, los datos representan la información que el programador manipula en la construcción de una solución o en el desarrollo de un algoritmo.

**Disco Duro:** es un disco con una gran capacidad de almacenamiento de datos informáticos que se encuentra insertado permanentemente en la unidad central de procesamiento de la computadora.

**Formularios:** es un documento con espacios (campos) en donde se pueden escribir o seleccionar opciones. Cada campo tiene un objetivo, por ejemplo, el campo "Nombre" se espera que sea llenado con un nombre, el campo "año de nacimiento", se espera que sea llenado con un número valido para un año.

**Gestión:** es el conjunto de operaciones que se llevan a cabo para resolver un asunto o concretar un proyecto.

Hardware: conjunto de elementos físicos o materiales que constituyen una computadora o un sistema informático.

| •                                     |                                                                         | Pagina         | Elaboración                 |              |
|---------------------------------------|-------------------------------------------------------------------------|----------------|-----------------------------|--------------|
|                                       | SISTEMA INTEGRAL ADMINISTRATIVO DE<br>CONTRALORIAS DE ESTADO<br>(SIACE) | 55/ 56         | 02/12/2016                  |              |
| Sistema Nacional<br>de Control Fiscal | MANUAL DE USUARIO<br>INTRANET                                           | Versión<br>1.0 | Actualización<br>22/05/2017 | <b>SIACE</b> |
| Asunto:                               | DEFINICIÓN DE TERMINOS                                                  |                |                             |              |

**Memoria RAM:** es la memoria principal de la computadora, donde residen programas y datos, sobre la que se pueden efectuar operaciones de lectura y escritura.

**Navegador Web:** es un software que permite el acceso a Internet, interpretando la información de archivos y sitios web para que éstos puedan ser leídos.

**PDF:** es un archivo que combina texto e imágenes compatible con todos los ordenadores que instalen su aplicación o programa en el computador, los cuales se encuentran listos para imprimir sin realizar ningún tipo de configuración adicional.

Procesador: es el componente electrónico donde se realizan los procesos lógicos.

**Reporte:** es un informe que puede ser impreso, digital, audiovisual, entre otros, que pretende transmitir una información.

**Sistemas de Información:** es un conjunto de elementos relacionados entre sí, que se encarga de procesar manual y/o automáticamente datos, en función de determinados objetivos. Un sistema de información realiza cuatro actividades básicas: entrada, almacenamiento, procesamiento y salida de información.

**Sistema Operativo:** conjunto de órdenes y programas que controlan los procesos básicos de una computadora y permiten el funcionamiento de otros programas.

**Software:** Conjunto de programas y rutinas que permiten a la computadora realizar determinadas tareas.

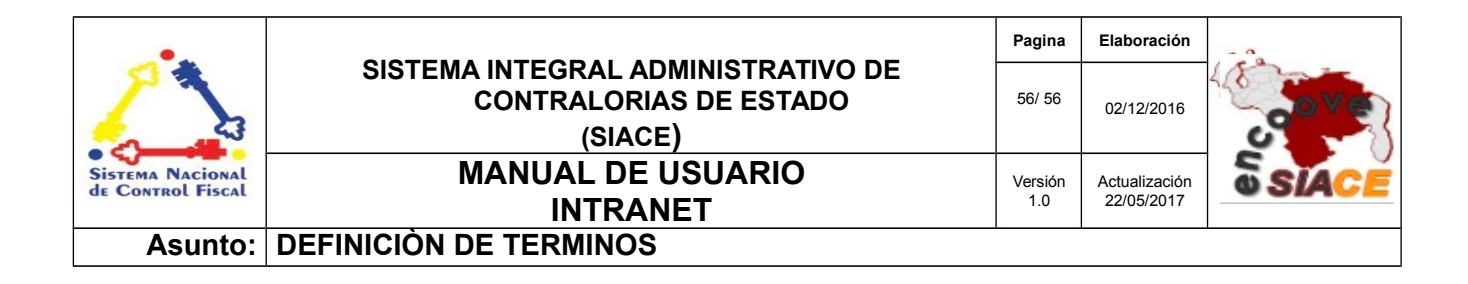

**Ventana Modal/Ventana) :** es una ventana que se encuentra sobre todas las demás ventanas de la misma aplicación.